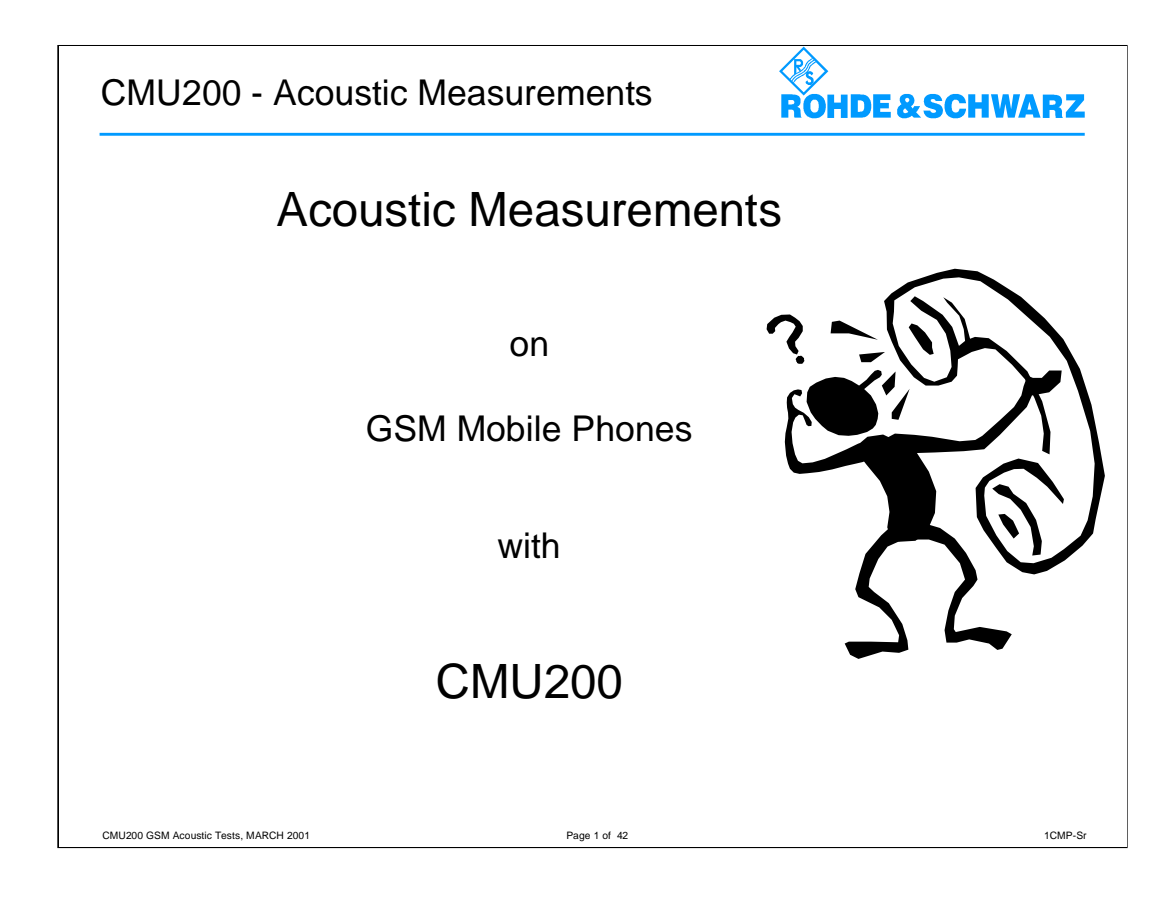

The acoustic transmission and reproduction quality of mobile phones is its most important characteristic in every-day use.

The most visually appealing design or a wonderfully sophisticated means of operation are not much use when the enduser hardly understand what is being said at the other end.

Instruments and procedures for measuring acoustic characteristics are therefore essential tools for determining the quality and suitability of a mobile phone.

| CMU GSM - Acoustic Measureme                                                       | ents ROHDE & SCHWARZ |
|------------------------------------------------------------------------------------|----------------------|
| Products involved                                                                  |                      |
| Hardware                                                                           |                      |
| Audio Generator and Analyzer                                                       | CMU-B41              |
| Speech Codec                                                                       | CMU-B52              |
| Signaling Unit                                                                     | CMU-B21              |
| Software (at least one of the following                                            | ones)                |
| Software GSM400                                                                    | CMU-K20              |
| Software GSM850                                                                    | CMU-K24              |
| Software GSM900                                                                    | CMU-K21              |
| Software GSM1800                                                                   | CMU-K22              |
| Software GSM1900                                                                   | CMU-K23              |
| based on sw V3.00 and higher<br>CMU200 GSM Acoustic Tests, MARCH 2001 Page 2 of 42 | 1CMP-S               |

The option *Audio Generator and Analyzer CMU-B41* also includes the Multitone measurement feature.

For a description of the features please refer to chapter 4 of CMU Operating Manual, Id.No. 1100.4903.12 .

The option *Speech Codec CMU-B52* contains Fullrate, Enhanced Fullrate and Halfrate codec.

ETSI documents, eg. GSM 04.08 or TS 44.008, define "Fullrate Version 1" as Fullrate speech codec and "Fullrate Version 2" as Enhanced Fullrate speech codec.

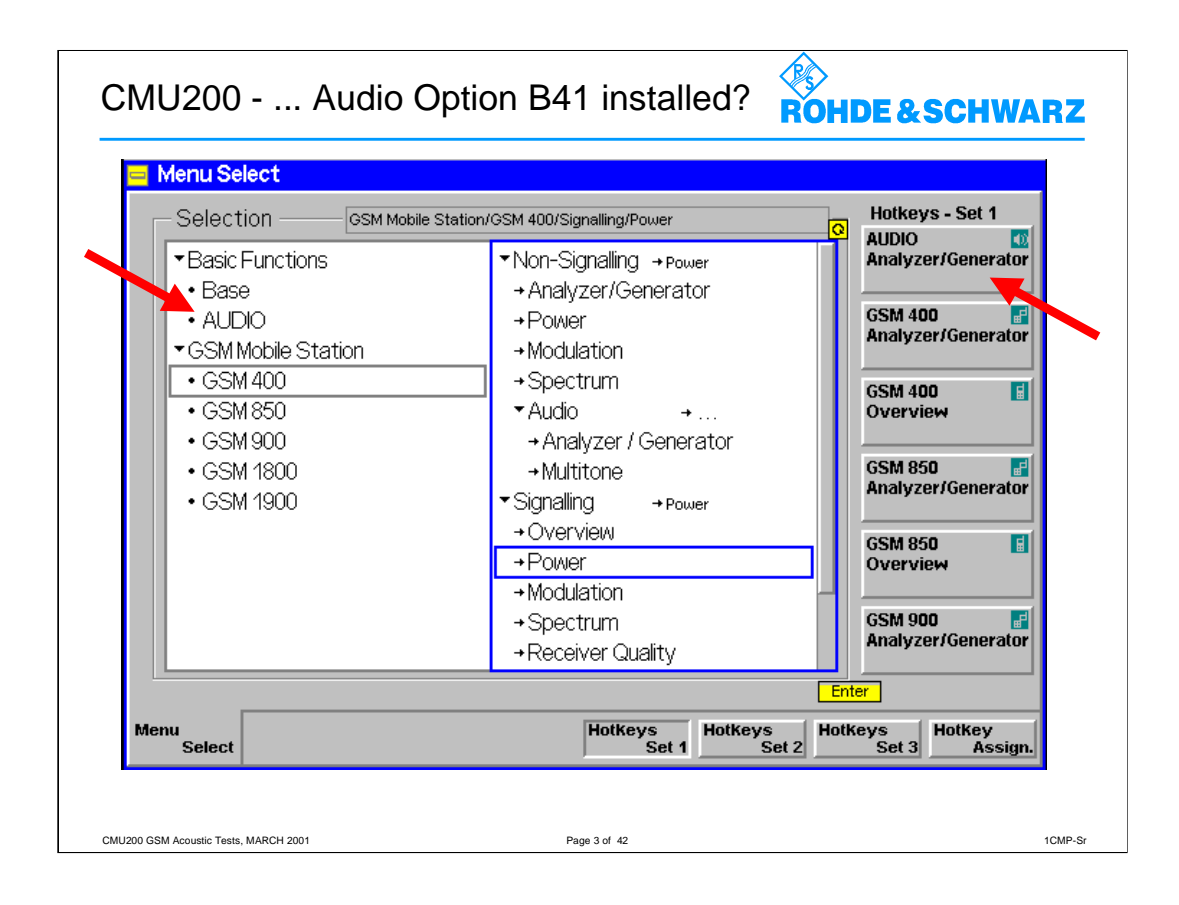

The option *Audio Generator and Analyzer CMU-B41* also includes the Multitone measurement feature.

The Audio option *CMU-B41* is a *Basic Functions* feature. This means it can be used network **independent**.

| CMU200 - /                      | Audio function group                                                                                                    | RZ      |
|---------------------------------|----------------------------------------------------------------------------------------------------|---------|
| Audio Gen                       | nerator and Analyzer Option CMU-B41                                                                                                    |         |
| 😑 Menu Select                   | Group<br>Config. Audio Analyzer/Generator @ GSM 900 E Connect.<br>Control                                                                                                    |         |
|                                 | Analyzer       18.33033 v       AC Voltage (Peak)       1.00000 v       1000.0 Hz       Generator         6.00787 v       AC Voltage (RMS)       27.75140 v       DC Voltage       Level (RMS)       Frequency       Generator         0.16 %       Distortion (1000 Hz)       AC       AF Path Coupling       Generator       Multitone         Analyzer       Multitone       GSM 900 MS       MS |         |
| CMU200 GSM Acoustic Tests, MARC | CH 2001 Page 4 of 42                                                                                                    | 1CMP-Sr |

The main menu *Analyzer/Generator* defines the sinusoidal signal generated by the audio generator and displays the voltage of the measured audio signal. The *Analyzer/Generator* menu is opened from the main menu *Menu Select* (with associated key at front of instrument) or via the *Audio* hotkey which is available in all *GSM400/850/900/1800/1900-MS* measurement menus. Compared to the standalone case, the latter option offers an extended functionality.

Standalone *audio* measurements are performed with default connector settings, the audio signals being applied to the connectors *AF IN* (input) and *AF OUT* (output) on the front panel of CMU.

If *Audio* is used in the context of *GSM400/850/900/1800/1900-MS* measurements, the *AF/RF*  $\bigcirc^{+}$  tab of the associated *Connect. Control* menu allows to select the input source of the CMU speech encoder and the output destination of its speech decoder.

## Note:

In addition to the features reported in this section, option CMU-B41 offers some extended functionality that is accessible via remote control only:

- Secondary audio circuit; analogous to the primary circuit
- Variable band pass filter
- Frequency counter 10Hz ... 204.8kHz

For a description of the additional features refer to chapter 6 of CMU Operating Manual, Id.No. 1100.4903.12.

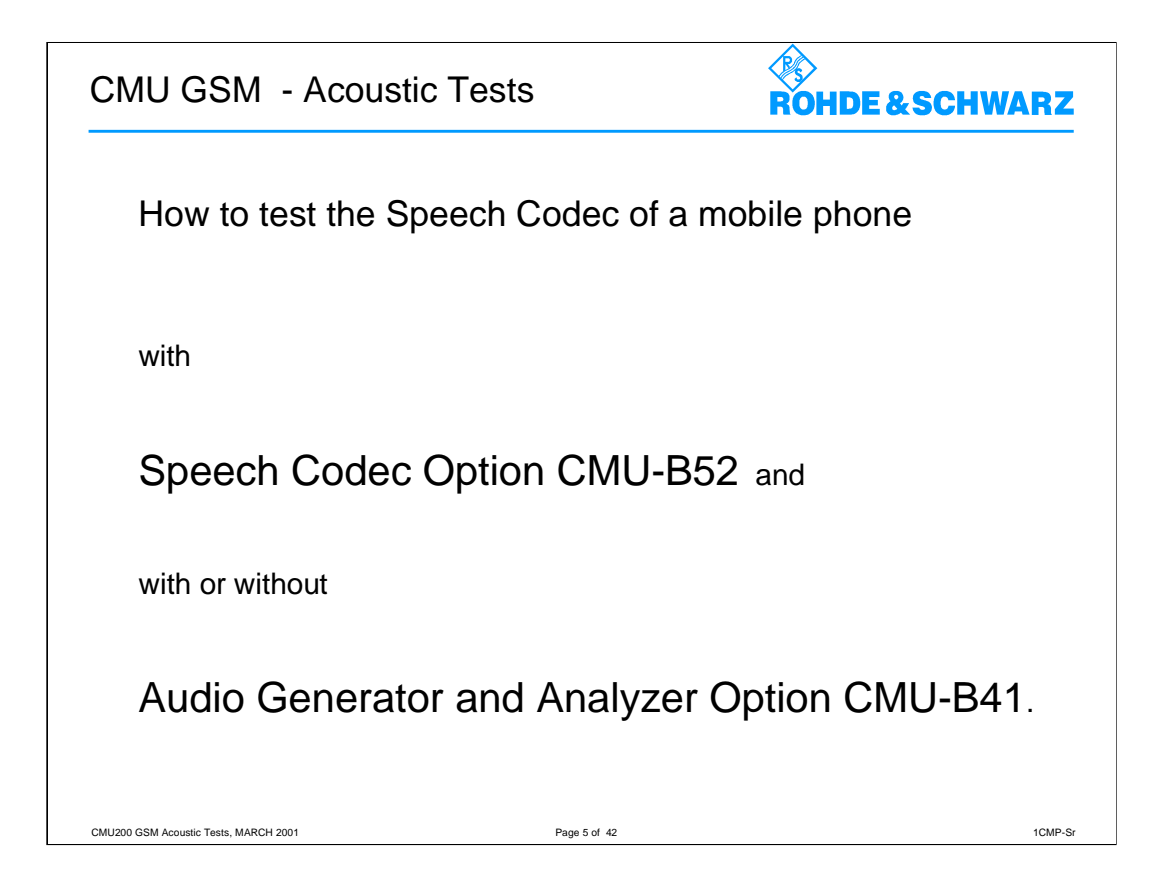

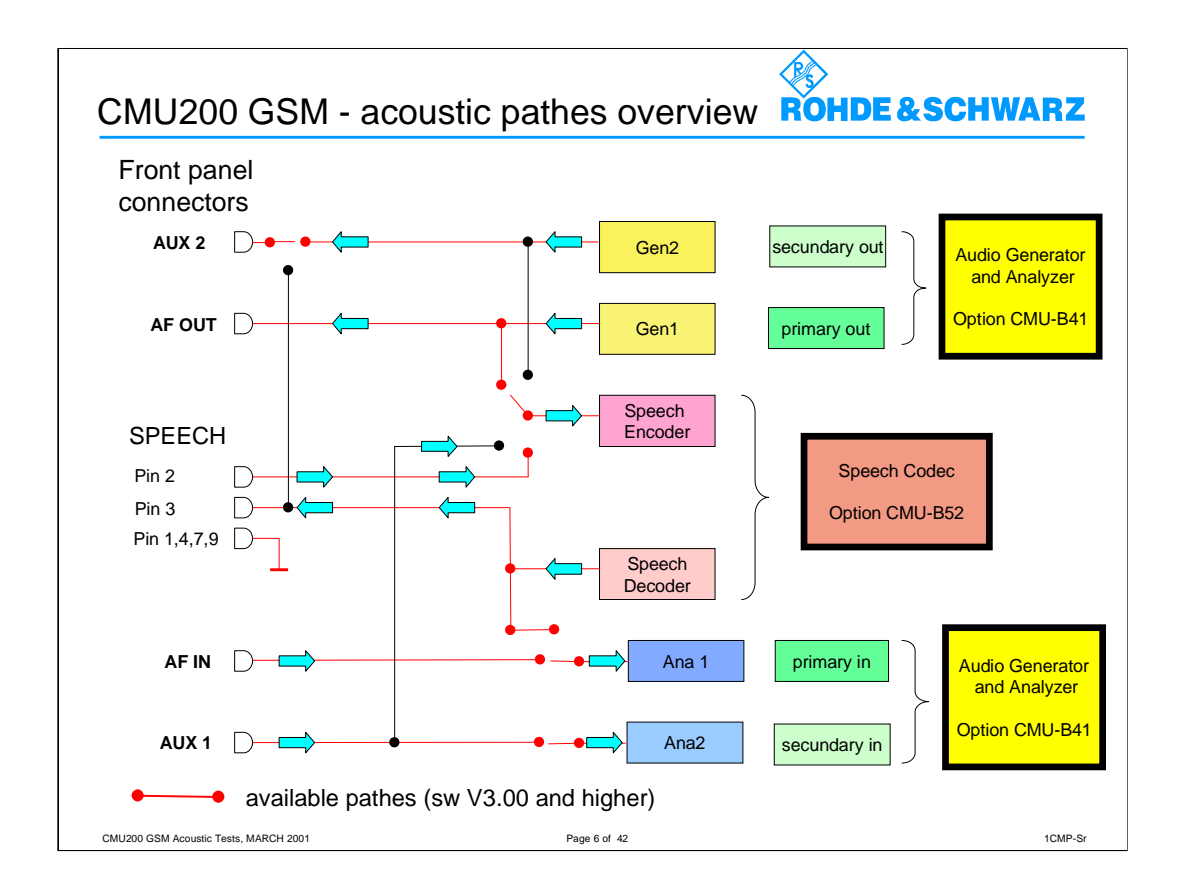

The am. schematic shows(red marked) the currently available acoustic pathes if the options Audio Generator and Analyzer CMU-B41 and Speech Codec CMU-B52 are installed.

The *Audio* measurement is divided into the two subsystems for AF Generator and AF Analyzer control.

In remote control, two independent circuits are provided:-

• In the primary audio circuit, the audio signals are applied to the connectors AF OUT (output, AF generator signal) and AF IN (input) on the CMU front panel. The primary audio circuit corresponds to the *Audio Analyzer/Generator* menu and the associated configuration menu.

• In the secondary audio circuit, the audio signals are applied to the connectors AUX 2 (output, AF generator signal) and AUX 1 (input) on the CMU front panel.

The secondary audio circuit can not be controlled manually.

With the exception of the input and output connectors, the two audio circuits are identical. All remote control commands are analogous.

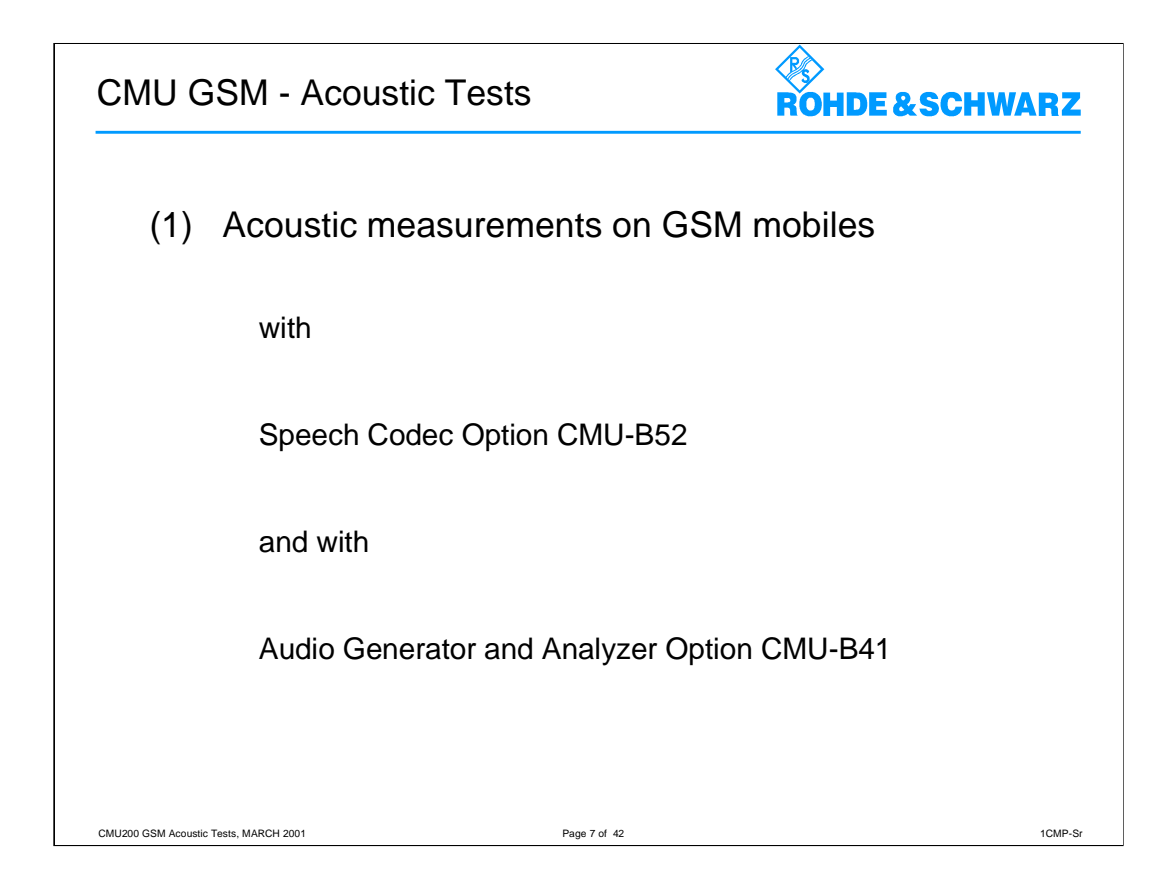

This application is used to perform a subjective quality check of the mice and earphone of a mobile phone.

Special problems are encountered when measuring acoustic characteristics caused by the GSM encoder and decoder algorithms.

In commercial mobiles measurements during normal operation can only be performed via the air-interface with the voice encoder and decoder included.

A so-called vocoder is used to attain the lowest possible data rate, only the filter and fundamental parameters required for signal reconstruction are transmitted, not the actual voice.

The audio generator of option CMU-B41 uses sinwave tones that cover some restrictions on the results measured:

Measurements using sin tones cannot be performed because the static sinwave input signal becomes a more or less stochastic output signal as a result of coding, particularly in the medium and high audio frequency ranges. If, for instance, a tone of approx 2.5 .... 2.7kHz is applied to the mobile phone with a constant sound pressure, the amplitude of the signal obtained at the decoder output varies by approx 20dB which makes the signal unsiutable for measurements.

With frequencies up to slightly above 1kHz the sinwave tone is transmitted with sufficient stability to allow common distortion measurements to be performed at 1kHz using a sinewave signal.

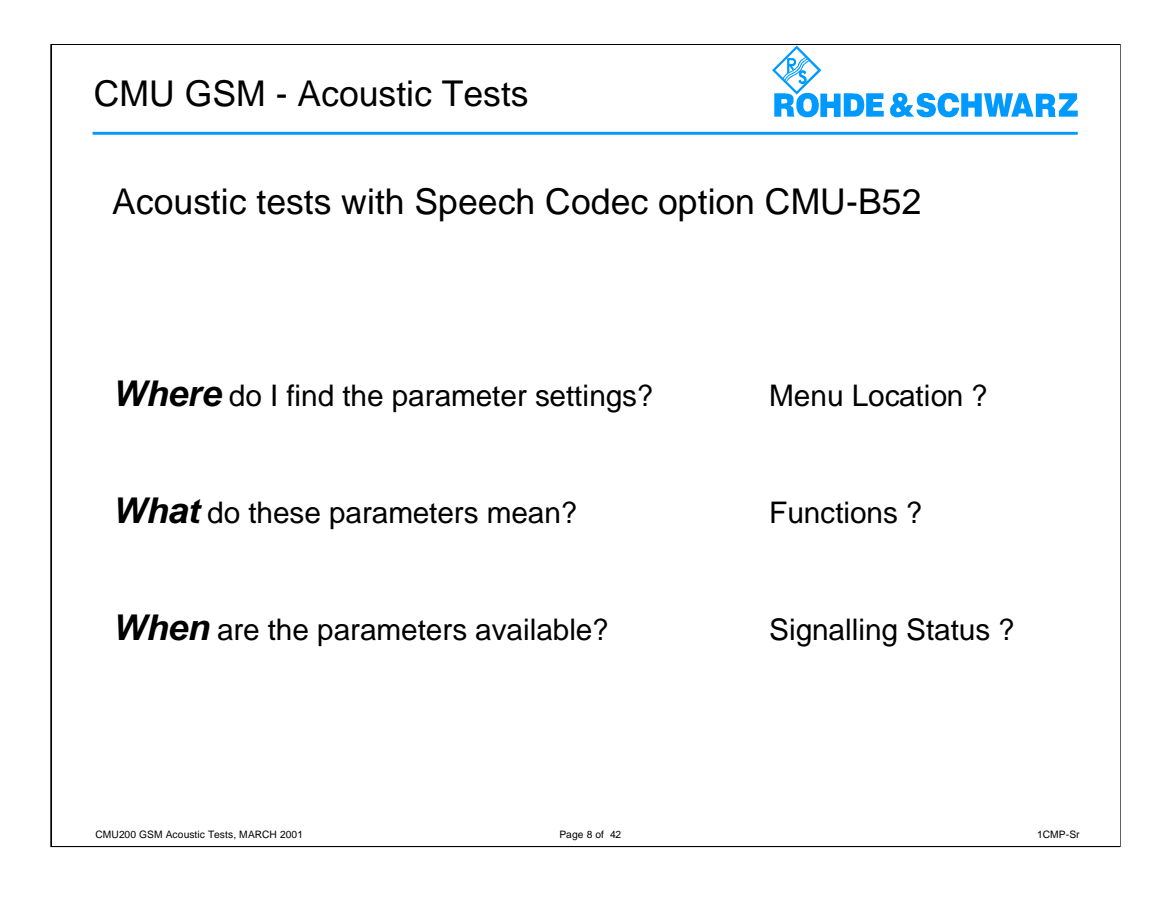

Various so-called *Bit Stream* parameters are involving the CMU speech codec, option *CMU-B52*.

The various parameter settings are supported in the corresponding network, eg. *GSM400 Software CMU-K20*.

A good guidline is the Operating Manual for *GSM400/850/900/1800/1900 Software* (Id.No. 1115.6088.12), chapter 4, part *Signalling: Connection Control*.

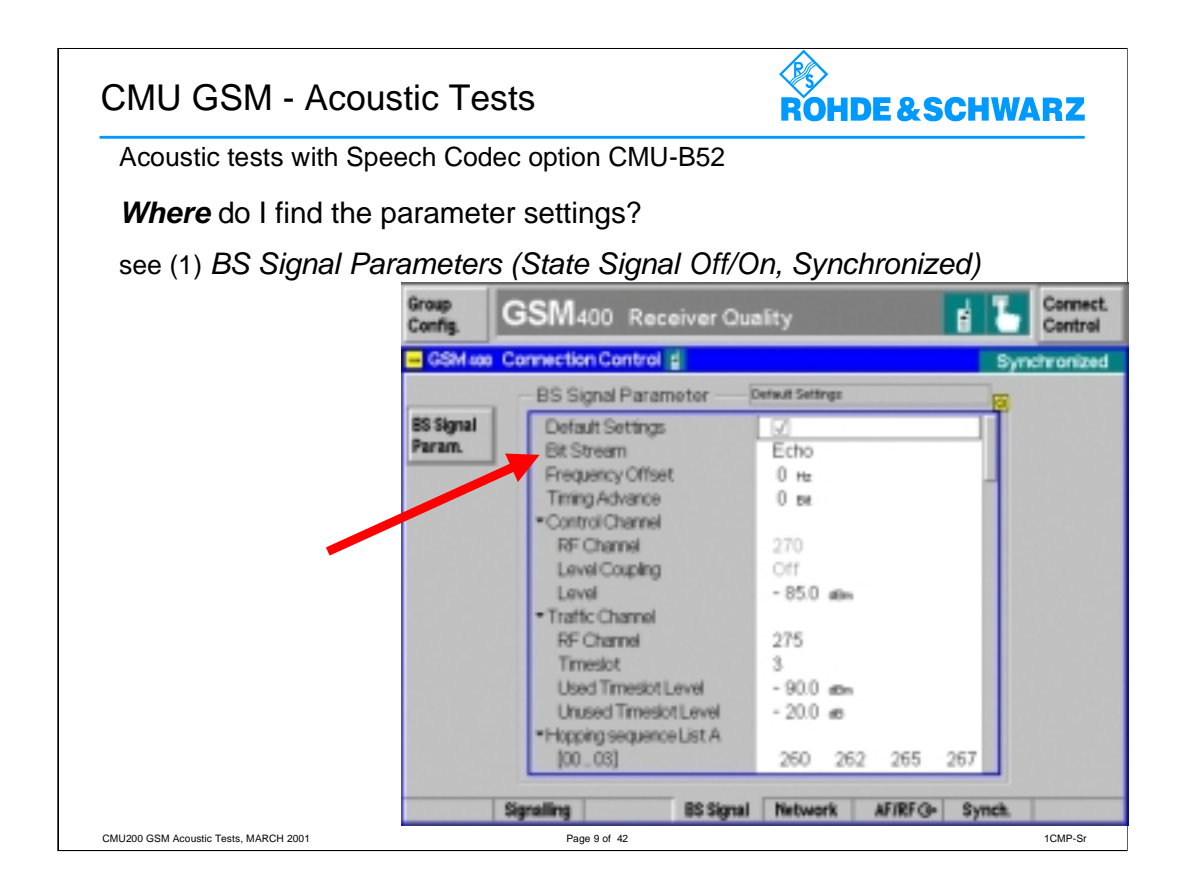

The *BS Signal* tab configures the signals of the CMU. This includes the selection of the transmit data, so-called *Bit Stream*.

The *Bit Stream* determines the data transmitted on the traffic channel and the signal path.

| CMU              | GSM -                | Acoustic       | : Tests          |                       | RO                  | HDE&SCHWARZ |
|------------------|----------------------|----------------|------------------|-----------------------|---------------------|-------------|
| Acous            | tic tests w          | ith option (   | CMU-B52          |                       |                     |             |
| Wher             | <b>e</b> do I fin    | d the para     | ameter setting   | s?                    |                     |             |
| see (2)          | ) BS Sigi            | nal Param      | neters (State C  | Call Estat            | olished)            |             |
| Group<br>Config. | GSM400               | Receiver C     | uality           | 11                    | Connect.<br>Control |             |
| GSM eao          | Connection C         | ontrol 🗿       |                  | Call                  | stablished          |             |
|                  |                      |                |                  |                       |                     |             |
|                  |                      |                |                  |                       |                     |             |
|                  |                      |                |                  |                       |                     |             |
|                  |                      |                |                  |                       |                     |             |
|                  |                      |                | Ed               | ho II                 | Bit<br>Stream       |             |
|                  |                      |                | 0 m              |                       | Timing              |             |
|                  |                      |                |                  |                       | TCH                 |             |
|                  |                      |                | - 90.0 atten     | - 20.0 etts<br>unused | Level               |             |
|                  | Signalling Ha        | ndover BS Sign | al Network AFIRF | G- Synch.             |                     |             |
| 01411000 0014 4  | stic Tests MARCH 200 | 1              | Page 10 o        | 42                    |                     | 1CMP-Sr     |

The *BS Signal* tab configures the signals of the CMU. This includes the selection of the transmit data, so-called *Bit Stream*.

The *Bit Stream* determines the data transmitted on the traffic channel and the signal path.

For acoustic tests you can choose between the following mode settings:

- Handset
- Handset Low
- Decoder Cal
- Encoder Cal
- Codec Cal

All these tests are performed with an Audio Analyzer.

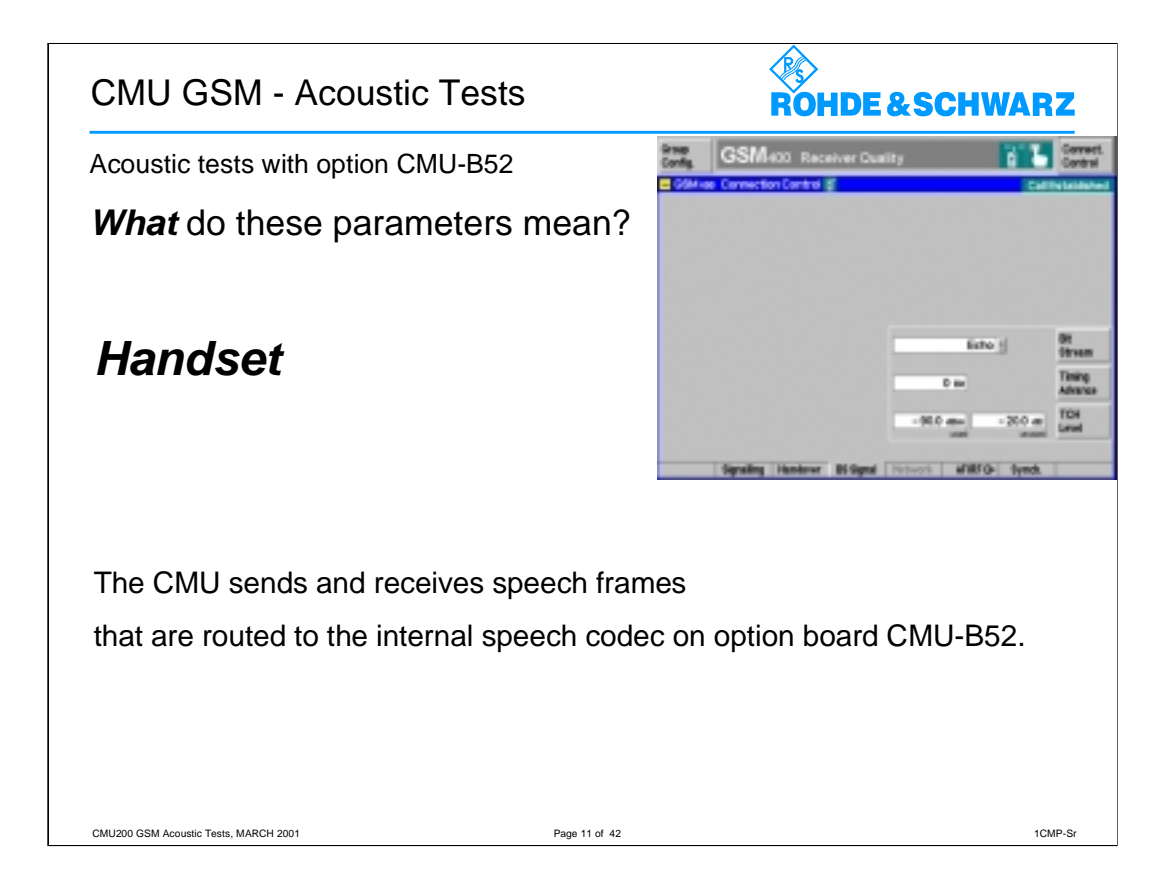

Analog signals are provided via the front panel connector SPEECH.

The analog input signal at connector SPEECH is **amplified by 22.5 dB**.

The pin assignment of SPEECH connector is shown on a later page.

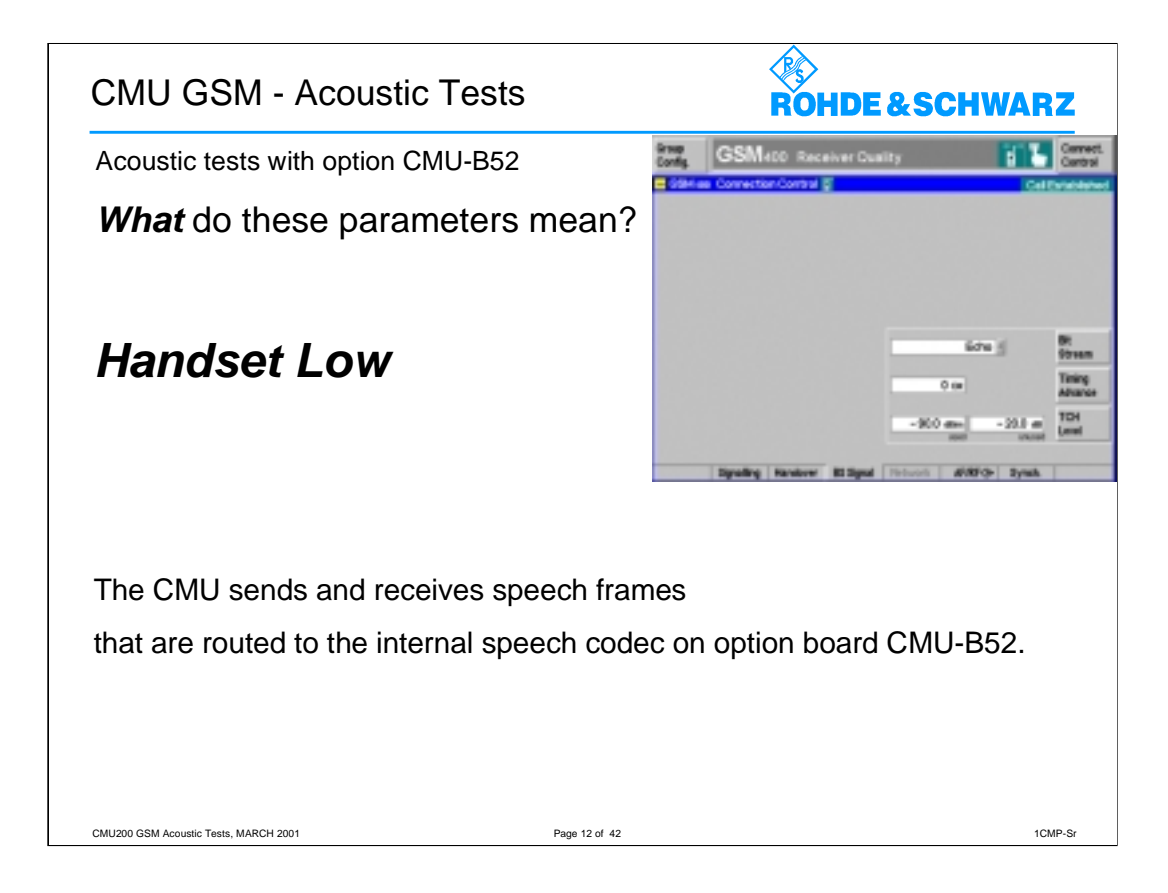

Analog signals are provided via the front panel connector SPEECH.

The analog input signal at connector SPEECH is not amplified.

The pin assignment of SPEECH connector is shown on a later page.

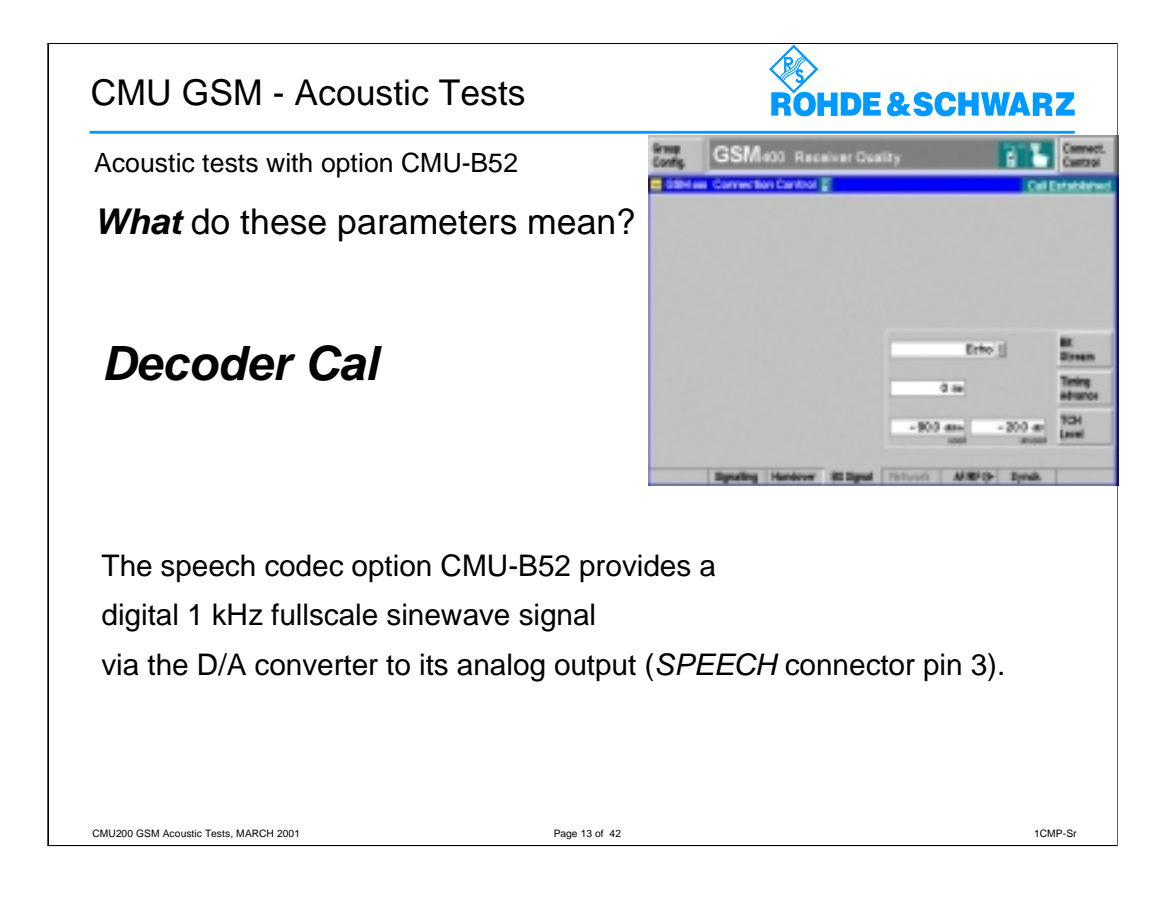

This signal is used for external calibration of the analog output path.

For calibrating the codec of option board CMU-B52 the mobile station under test is in the signaling mode call established.

With the decoder calibration you can determine the full scale output level ref to 3.14dBm0.

In the next calibration step the encoder of the option board CMU-B52 has to be determined.

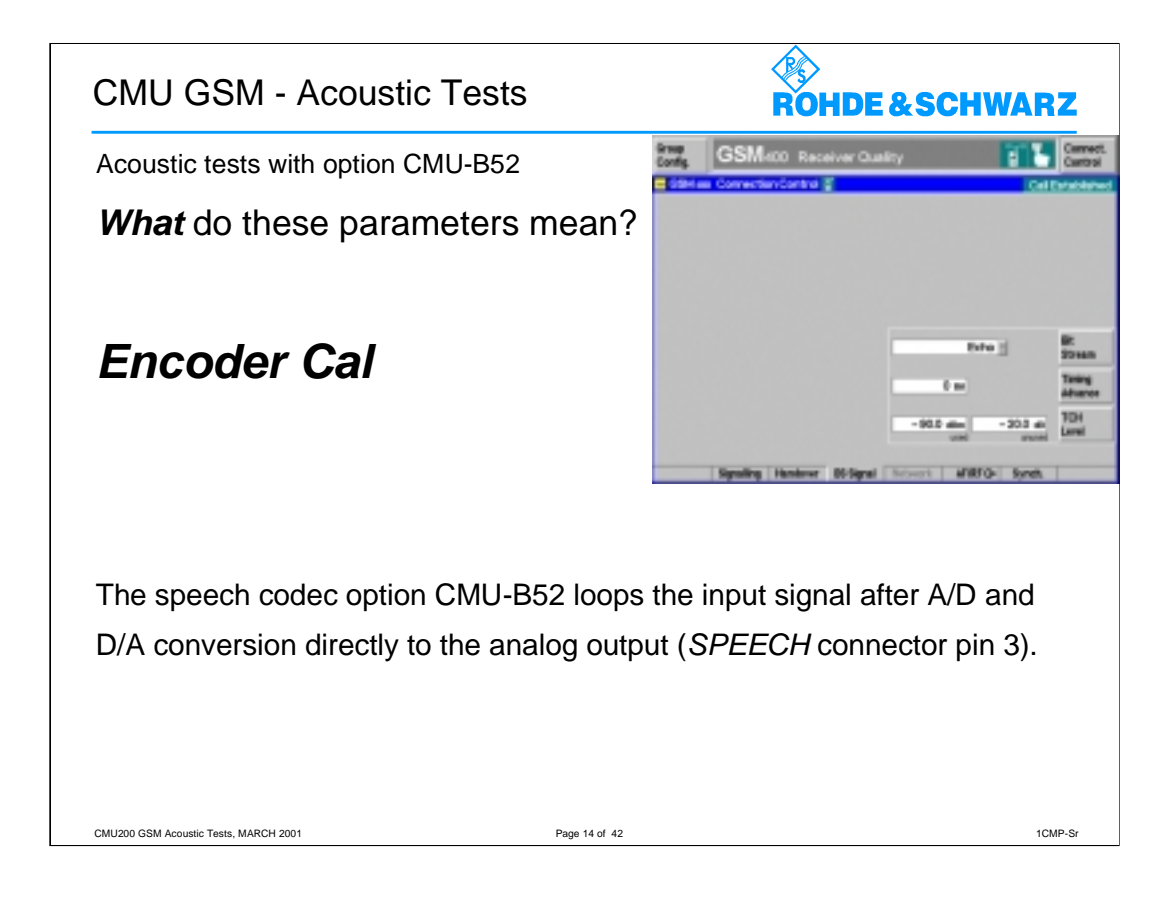

This signal is used for external calibration of the analog input path.

For calibrating the codec of option board CMU-B52 the mobile station under test is in the signaling mode call established.

With a defined input signal (to be inserted on pin 2 of SPEECH connector) the sensitivity of the internal A/D converter can be measured and referred to the measured output level in setting *Decoder Cal*.

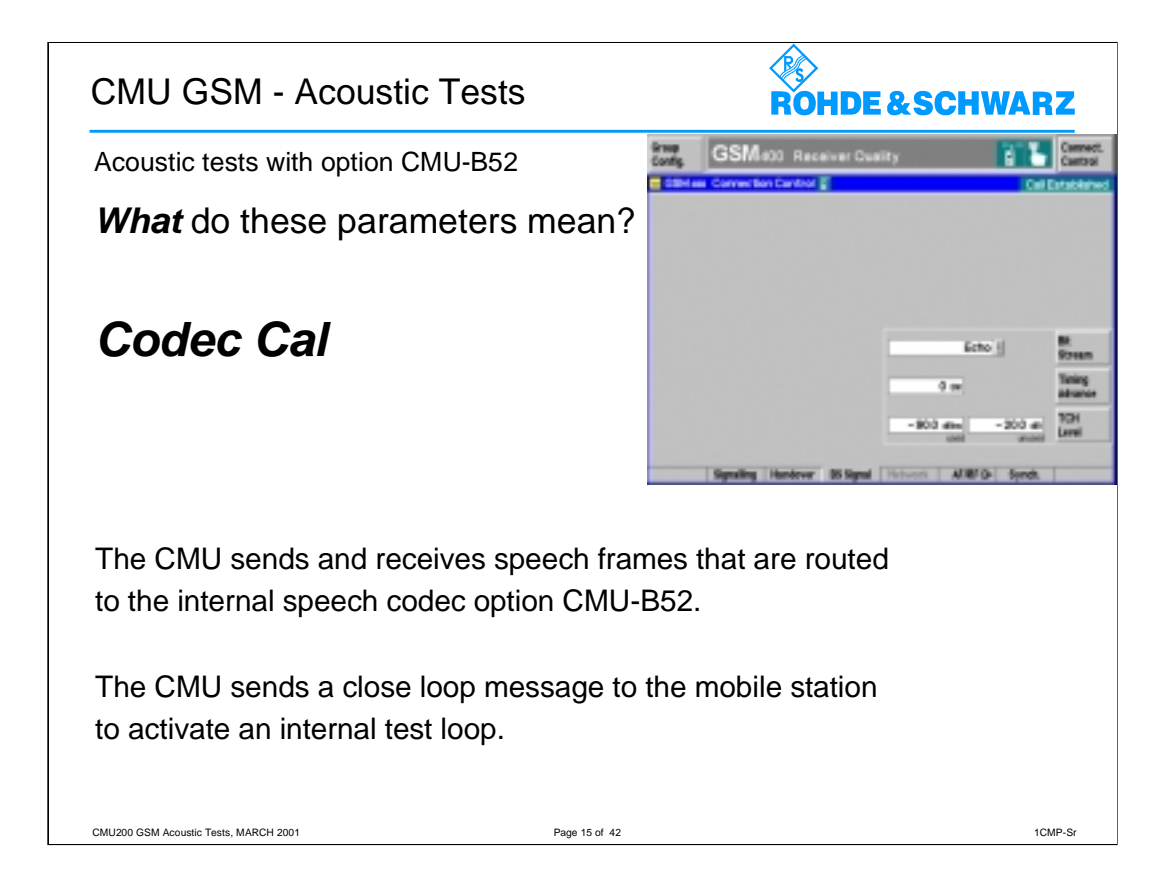

Analog signals are provided via the SPEECH connector at the front panel.

The analog input signal at connector SPEECH pin 2 is **not** amplified.

With the *Codec Cal* test path setting you now can perform the acoustic tests of the mobile station under test.

The test command is transmitted to the mobile station, then the mobile loops back the received speech frames.

This test is performed according to the so-called CLOSE\_TCH\_LOOP\_CMD of GSM spec. 04.14 chapter 8, resp. 3GPP spec. TS 44.014 chapter 8.

With a defined input signal (to be inserted on pin 2 of SPEECH connector) the overall loop gain of the Coder - Decoder - Loop (for setting *Handset Low*) can be determined.

| CMU200 GSM - Acoustic Tests                         | ROHDE & SCHWARZ |
|-----------------------------------------------------|-----------------|
| The mostly used setting                             |                 |
| Handset mode                                        |                 |
| in detail                                           |                 |
| CMU200 GSM Acoustic Tests, MARCH 2001 Page 16 of 42 | 1CMP-Sr         |

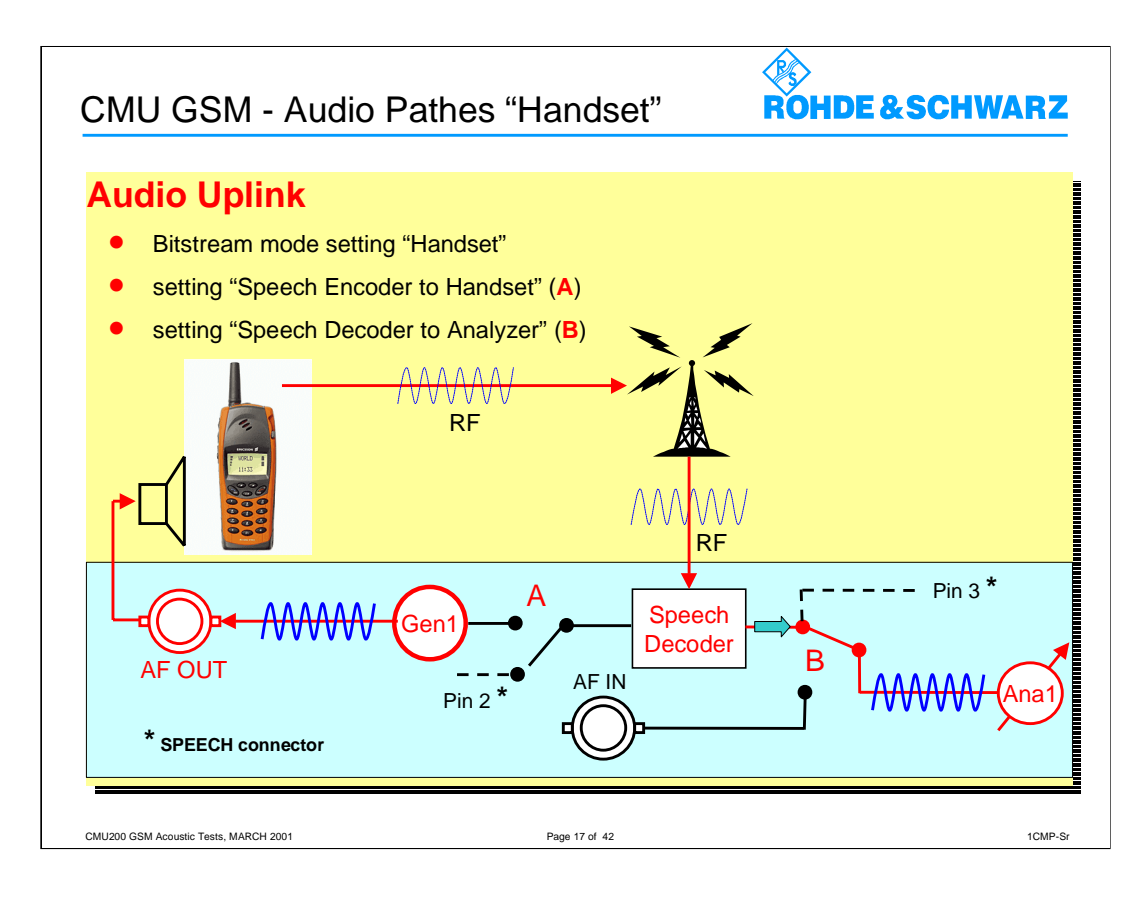

The *AF/RF*  $\rightarrow$  tab (function group *GSM400/850/900/1800/1900-MS*, *Non Signalling* or *Signalling* mode) configures for instance the connectors for AF signals.

This includes the setting of the input source of the CMU speech encoder and the output destination of its speech decoder.

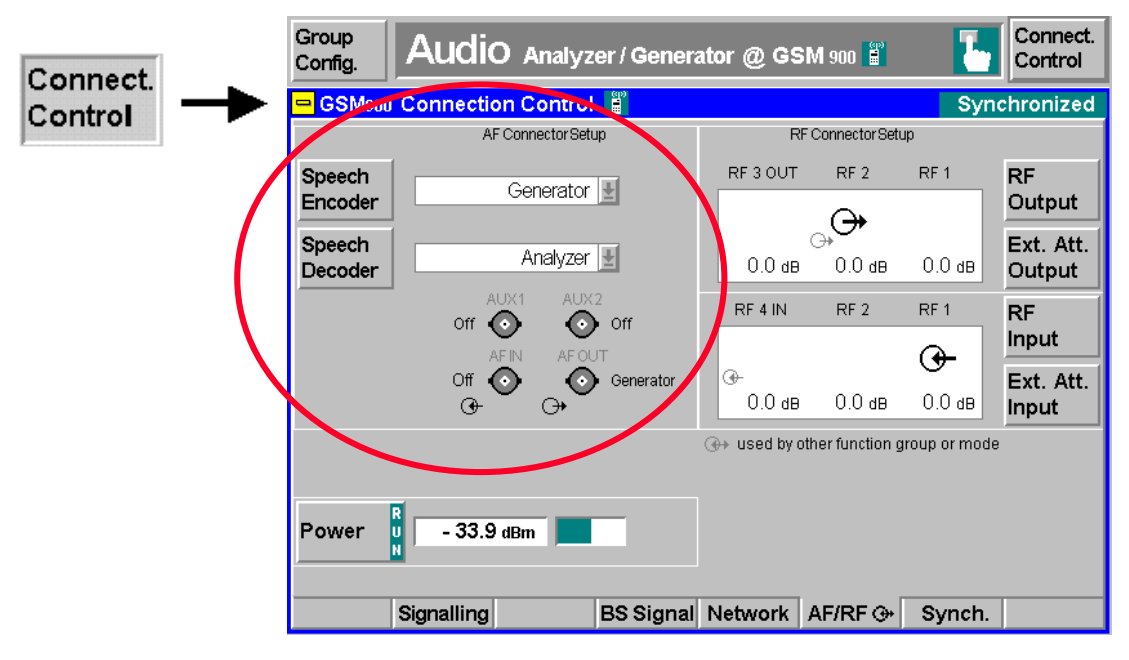

If the *Audio Generator and Analyzer* (option CMU-B41) is not fitted, the speech codec (option CMU-B52) is connected to the 9-pole *SPEECH* (handset) connector on the CMU front panel, see chapter 8 of the CMU200 Operating Manual (Id.No. 1100.4903.12).

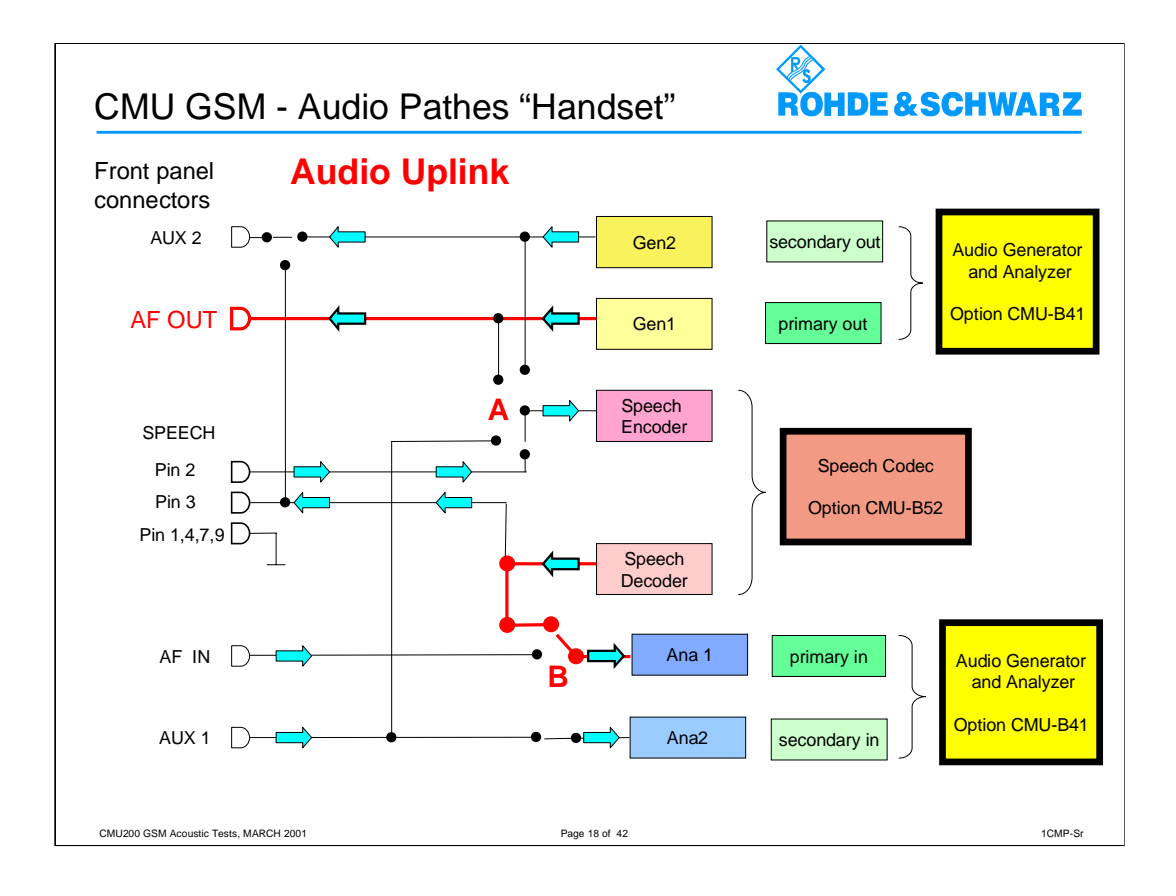

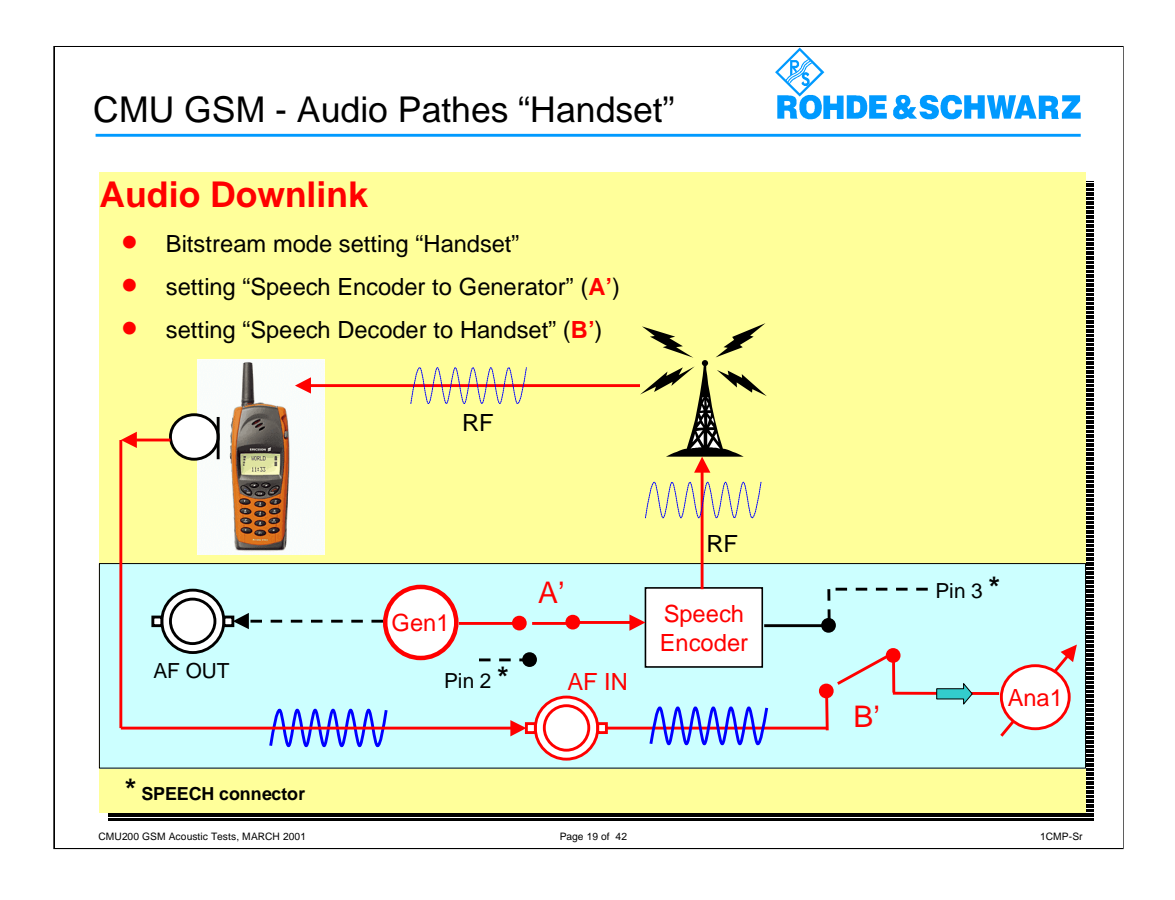

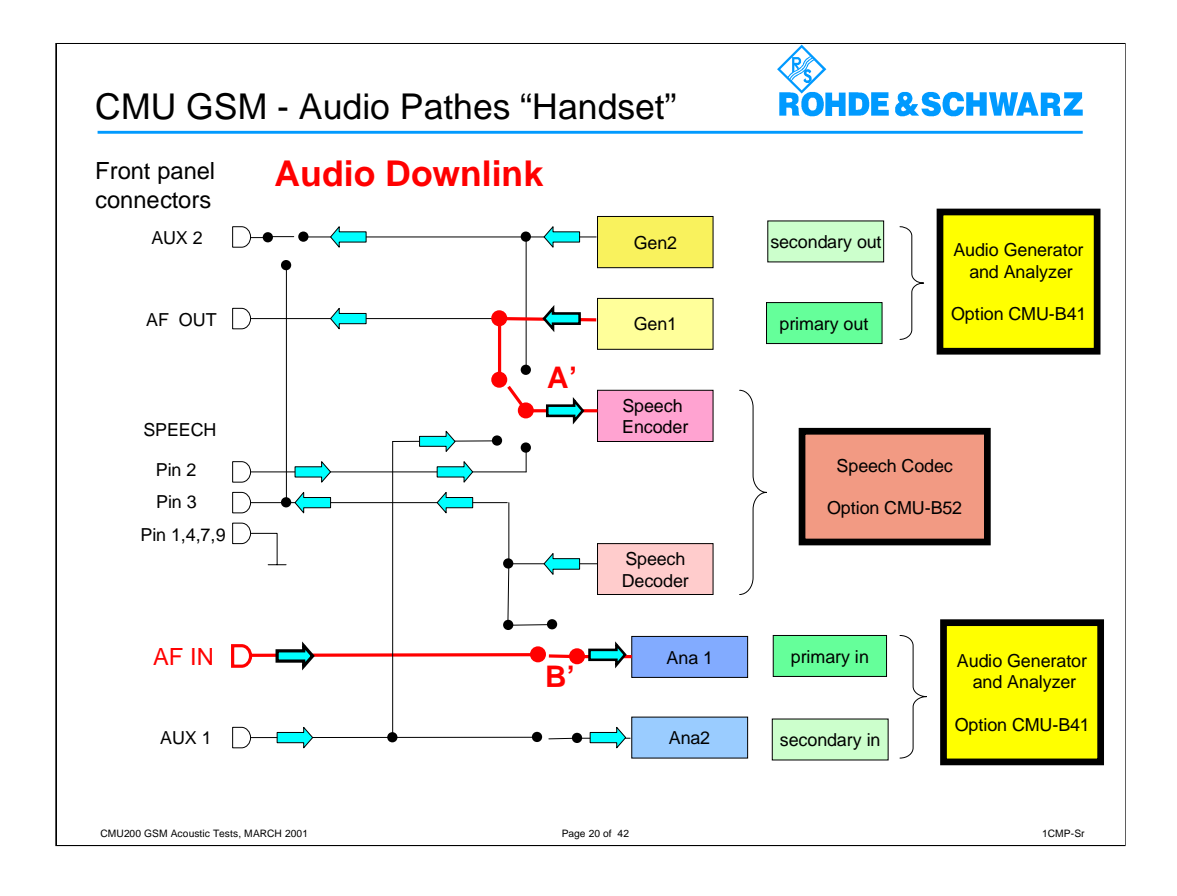

| CMU200 - Audio Option Cl                                                                                                    | MU-B41                                                                                                    | ROHDE & SCHWA | RZ      |
|----------------------------------------------------------------------------------------------------|----------------------------------------------------------------------------------------------------|---------------|---------|
| AF generator                                                                                                    |                                                                                                    |               |         |
| Output impedance<br>Maximum output current                                                                                                    | <4 Ω<br>20 mA                                                                                              |               |         |
| AF sine generator<br>Frequency range<br>Frequency uncertainty<br>Frequency resolution<br>Output level range<br>Output level resolution<br>at level <10 mV<br>at level ≥10 mV<br>Output level uncertainty<br>at level ≥1 mV and frequency ≤10 kHz | 20 Hz to 20 kHz<br>same as time base + ha<br>0.1 Hz<br>10 µV to 5 V<br>10 µV<br>0.1%<br>≤1.5% + resolution | If resolution |         |
| THD+N <sup>3</sup> at level $\geq$ 100 mV into load $\geq$ 600 $\Omega$ THD <sup>3</sup> at level $\geq$ 100 mV into load $\geq$ 600 $\Omega$                                                                                                    | ≤0.05%<br>≤0.025%                                                                                          |               |         |
| Measurement bandwidth: 21.9 kHz<br>CMU200 GSM Acoustic Tests, MARCH 2001                                                                                                    | Page 21 of 42                                                                                              |               | 1CMP-Sr |

| CMU200 - Audio Option                                                                                                    | CMU-B41                                            | ROHDE & SCHWARZ |
|----------------------------------------------------------------------------------------------------|----------------------------------------------------|-----------------|
| AF analyzer                                                                                                    |                                                    |                 |
| Input impedance                                                                                                    | 1MΩ    100 pF                                      |                 |
| AF voltmeter                                                                                                    |                                                    |                 |
| Frequency range<br>Level Range<br>Level Resolution                                                                                                    | 50 Hz to 20 kHz<br>50 µV to 30 V                   |                 |
| at level <1 mV<br>at level ≥1 mV                                                                                                    | 1 µV<br>0.1%                                       |                 |
| at 1 mV ≤level≤ 2 V<br>at 2 V <level≤ 20="" td="" v<=""><td>&lt;1.0% + resolution<br/>&lt;2.0% + resolution</td><td></td></level≤>                     | <1.0% + resolution<br><2.0% + resolution           |                 |
| THD+N meter<br>Measurement bandwidth                                                                                                    | 21 kHz                                             |                 |
| Frequency range<br>Level Range<br>Resolution                                                                                                    | 100 Hz to 10 kHz<br>10 mV to 30 V<br>0.01% THD+N   |                 |
| Inherent distortion<br>at 100 mV ≤ level≤ 20 V<br>Uncertainty                                                                                          | <0.05% THD+N                                       |                 |
| at 100 mV ≤ level≤ 2 V<br>at 2 V <level≤20 td="" v<=""><td>&lt;1% + inherent distorti<br/>&lt;2% + inherent distorti</td><td>on<br/>on</td></level≤20> | <1% + inherent distorti<br><2% + inherent distorti | on<br>on        |
| CMU200 GSM Acoustic Tests, MARCH 2001                                                                                                    | Page 22 of 42                                      | 1CMP-Sr         |

| AF Analyzer filter configuratio                                                                                                    | n - IEEE bus ROHDE&SCHWARZ                                                                                                    |  |  |
|----------------------------------------------------------------------------------------------------|----------------------------------------------------------------------------------------------------|--|--|
| Subsystem AFANalyzer:FILTer (Filter                                                                                                    | )                                                                                                    |  |  |
| The subsystem <i>AFANalyzer:FILTer</i> contains the commands for the configuration of the audio analysis filter. The input path of the AF analyzer is as shown below: |                                                                                                    |  |  |
| Signal from<br>AF IN ([:PRIMary] AF analyzer)<br>AUX 1 (:SECondary AF analyzer)<br>Fig. 6-1 AF analyzer input path configuration                                      | sighting<br>filter<br>AC Voltage (Peak) 1<br>AC Voltage (RMS) 1<br>AC Voltage (Peak) 2<br>AC Voltage (RMS) 2<br>AC Voltage (RMS) 2 |  |  |
| <b>Note:</b> This subsystem has no equivalent in ma                                                                                                    | anual control.                                                                                                    |  |  |
| CMU200 GSM Acoustic Tests, MARCH 2001                                                                                                    | Page 23 of 42 1CMP-Sr                                                                                                    |  |  |

Weighting Filter commands:

CONFigure:AFANalyzer[:PRIMary]:FILTer:WEIGhting < *Weighting* > CONFigure:AFANalyzer:SECondary:FILTer:WEIGhting < *Weighting* >>

| <weighting></weighting> | Description of parameters           |
|-------------------------|-------------------------------------|
| CME                     | Switch on C-message weighted filter |
|                         | Switch on CCITT weighting filter    |
| OFF                     | No weighting filter                 |

These commands select the weighting filter after the fixed band pass.

| udio Genera                                                                                                    | ator and                                                                                                    | Analyzer (with Option CMU-E                                                                                                    | 341)                                                                                                    |                                      | CMU                                                                                             |
|----------------------------------------------------------------------------------------------------|----------------------------------------------------------------------------------------------------|----------------------------------------------------------------------------------------------------|----------------------------------------------------------------------------------------------------|--------------------------------------|-------------------------------------------------------------------------------------------------|
| CONFigure:AF<br>CONFigure:AF                                                                                                    | ANalyzer                                                                                                    | (:PRIMary):FILTer:VBPass:CFReque<br>:SECondary:FILTer:VBPass:CFReque                                                                                                    | ency <center><br/>uency <center></center></center>                                                                                                    |                                      | Frequency                                                                                       |
| <prequency></prequency>                                                                                                    |                                                                                                    | Description of parameters                                                                                                    | Def. value                                                                                                    | Def. unit                            | Unit ring                                                                                       |
| 20 Hz to 20000                                                                                                    | Hz                                                                                                    | Center frequency of band pass                                                                                                    | 1000                                                                                                    | Hz                                   |                                                                                                 |
| Description of com                                                                                                    | mand                                                                                                    |                                                                                                    |                                                                                                    |                                      | FW vers.                                                                                        |
| This command                                                                                                    | determine                                                                                                    | as the center frequency of the variable                                                                                                    | band pass.                                                                                                    |                                      | ≥ V2.12                                                                                         |
| CONFigure:AF<br>CONFigure:AF<br>Frequency><br>10 Hz to 1000                                                                                                    | ANalyzer<br>ANalyzer                                                                                              | (:PRIMary):FILTer:VBPass:BWIDth +<br>:SECondary:FILTer:VBPass:BWIDth<br>Description of parameters<br>Bandwidth of band pass                                                                                                    | <bandwidth><br/><bandwidth><br/>Det. value<br/>200</bandwidth></bandwidth>                                                                                                    | Def. unit<br>Hz                      | Bandwidth<br>Unit ring                                                                          |
| CONFigure:AF<br>CONFigure:AF<br>«Frequency»<br>10 Hz to 1000  <br>Description of com<br>This command                                                                                               | ANalyzer<br>ANalyzer<br>Hz<br>mand<br>determine                                                                   | (:PRIMary):FILTer:VBPass:BWIDth<br>:SECondary:FILTer:VBPass:BWIDth<br>Description of parameters<br>Bandwidth of band pass<br>es the 3 dB bandwidth of the variable b                                                                                                    | <bandwidth><br/><bandwidth><br/>Det. value<br/>200<br/>and pass.</bandwidth></bandwidth>                                                                                            | Def. unit<br>Hz                      | Bandwidth<br>Unit ring<br>FW vers.<br>≥ V2.12                                                   |
| CONFigure:AF<br>CONFigure:AF<br>CONFigure:AF<br>This command<br>CONFigure:AF                                                                                                    | ANalyzer<br>ANalyzer<br>Hz<br>determine<br>ANalyzer                                                               | (:PRIMary):FILTer:VBPass:BWIDth<br>SECondary:FILTer:VBPass:BWIDth<br>Description of parameters<br>Bandwidth of band pass<br>es the 3 dB bandwidth of the variable b<br>(:PRIMary):FILTer:WEIGhting <weig<br>SECondary:FILTer:WEIGhting <weig< td=""><td><pre><bandwidth></bandwidth></pre></td><td>Def. unit<br/>Hz<br/>Weig</td><td>Bandwidth<br/>Unit ring<br/>FW vers.<br/>≥ V2.12</td></weig<></weig<br>                                                                                                    | <pre><bandwidth></bandwidth></pre>                                                                                                    | Def. unit<br>Hz<br>Weig              | Bandwidth<br>Unit ring<br>FW vers.<br>≥ V2.12                                                   |
| CONFigure:AF<br>CONFigure:AF<br>CONFigure:AF<br>Description of com<br>This command<br>CONFigure:AF<br>CONFigure:AF                                                                                 | ANalyzer<br>ANalyzer<br>Hz<br>determine<br>ANalyzer<br>Descripti                                                  | (:PRIMary):FILTer:VBPass:BWIDth<br>:SECondary:FILTer:VBPass:BWIDth<br>Description of parameters<br>Bandwidth of band pass<br>as the 3 dB bandwidth of the variable b<br>(:PRIMary):FILTer:WEIGhting <weig<br>:SECondary:FILTer:WEIGhting <weig<br>on of parameters</weig<br></weig<br>                                                                                                    | <pre><bandwidth>   <bandwidth>   <bandwidth>   <bandwidth>   <br/>   200 and pass.  yhting&gt;   ighting&gt;&gt;   Det value </bandwidth></bandwidth></bandwidth></bandwidth></pre> | Def. unit<br>Hz<br>Weig<br>Def. unit | Bandwidth<br>Unit ring<br>FW vers.<br>≥ V2.12<br>phting Filter<br>Unit ring                     |
| CONFigure:AF<br>CONFigure:AF<br>(Frequency><br>10 Hz to 1000<br>Description of com<br>This command<br>CONFigure:AF<br>(Weighting><br>CONFigure:AF<br>(Weighting><br>CME  <br>CCI  <br>OFF          | Analyzer<br>Analyzer<br>Hz<br>mand<br>determine<br>Analyzer<br>Analyzer<br>Descripti<br>Switch<br>No weit         | (:PRIMary):FILTer:VBPass:BWIDth<br>:SECondary:FILTer:VBPass:BWIDth<br>Description of parameters<br>Bandwidth of band pass<br>es the 3 dB bandwidth of the variable b<br>:PRIMary):FILTer:WEIGhting <weig<br>:SECondary:FILTer:WEIGhting <weig<br>:SECondary:FILTer:WEIGhting <weig<br>:SECondary:FILTer:WEIGhting filter<br/>on C-message weighted filter<br/>on CCITT weighting filter<br/>shting filter</weig<br></weig<br></weig<br>                                                                                                    | <pre><bandwidth> <bandwidth> Det.value 200 and pass.  htting&gt; ighting&gt; Det.value OFF</bandwidth></bandwidth></pre>                                                            | Det unit<br>Hz<br>Weig<br>Det unit   | Bandwidth<br>Unit ring<br>FW vers.<br>≥ V2.12<br>hting Filter<br>Unit ring<br>Freq.             |
| CONFigure:AF<br>CONFigure:AF<br>CONFigure:AF<br>10 Hz to 1000  <br>Description of com<br>This command<br>CONFigure:AF<br>CONFigure:AF<br>Weighting><br>CME  <br>CCI  <br>OFF<br>Description of com | Analyzer<br>Analyzer<br>Hz<br>mand<br>determine<br>Analyzer<br>Analyzer<br>Descripti<br>Switch<br>No weij<br>mand | (:PRIMary):FILTer:VBPass:BWIDth<br>:SECondary:FILTer:VBPass:BWIDth<br>Description of parameters<br>Bandwidth of band pass<br>es the 3 dB bandwidth of the variable b<br>:set he 3 dB bandwidth of the variable b<br>:set he 3 dB bandwidth of the variable b | <bandwidth><br/><bandwidth><br/>Det.value<br/>200<br/>and pass.<br/>htting&gt;<br/>ighting&gt;<br/>Det.value<br/>OFF</bandwidth></bandwidth>                                        | Det unit<br>Hz<br>Weig<br>Det unit   | Bandwidth<br>Unit ring<br>FW vers.<br>≥ V2.12<br>hting Filter<br>Unit ring<br>Freq.<br>FW vers. |

| CONFigure:A<br>CONFigure:A                                                                                                    | FANalyzer[:PRIMary]:FILTer:BPASs <band pass=""><br/>FANalyzer:SECondary:FILTer:BPASs <band pass=""> :</band></band>                                                                                                    | Fixed      | Band Pas  | s Selection |
|----------------------------------------------------------------------------------------------------|----------------------------------------------------------------------------------------------------|------------|-----------|-------------|
| <band pass=""></band>                                                                                                    | Description of parameters                                                                                                    | Def. value | Def. unit | Unit ring   |
| BP01  <br>BP02  <br>BP03  <br>BP04  <br>BP05  <br>BP06  <br>BP06  <br>BP09  <br>BP10  <br>BP11  <br>BP12  <br>BP13  <br>BP14  <br>BP15  <br>BP16  <br>BP17  <br>BP18 | CMU band pass filter with a 3 dB bandwidth of<br>0 Hz to 250 Hz<br>6 Hz to 250 Hz<br>50 Hz to 250 Hz<br>0 Hz to 3000 Hz<br>6 Hz to 3000 Hz<br>50 Hz to 3000 Hz<br>300 Hz to 3000 Hz<br>0 Hz to 4000 Hz<br>6 Hz to 4000 Hz<br>300 Hz to 4000 Hz<br>300 Hz to 4000 Hz<br>300 Hz to 15000 Hz<br>6 Hz to 15000 Hz<br>50 Hz to 15000 Hz<br>300 Hz to 15000 Hz<br>300 Hz to 21000 Hz<br>0 Hz to 21000 Hz<br>6 Hz to 21000 Hz | BP16       | -         |             |
| Description of con                                                                                                    | imand                                                                                                    |            |           | FW vers.    |
| This command                                                                                                    | selects the first band pass in the AF Analyzer.                                                                                                    |            |           | ≥ V2.12     |

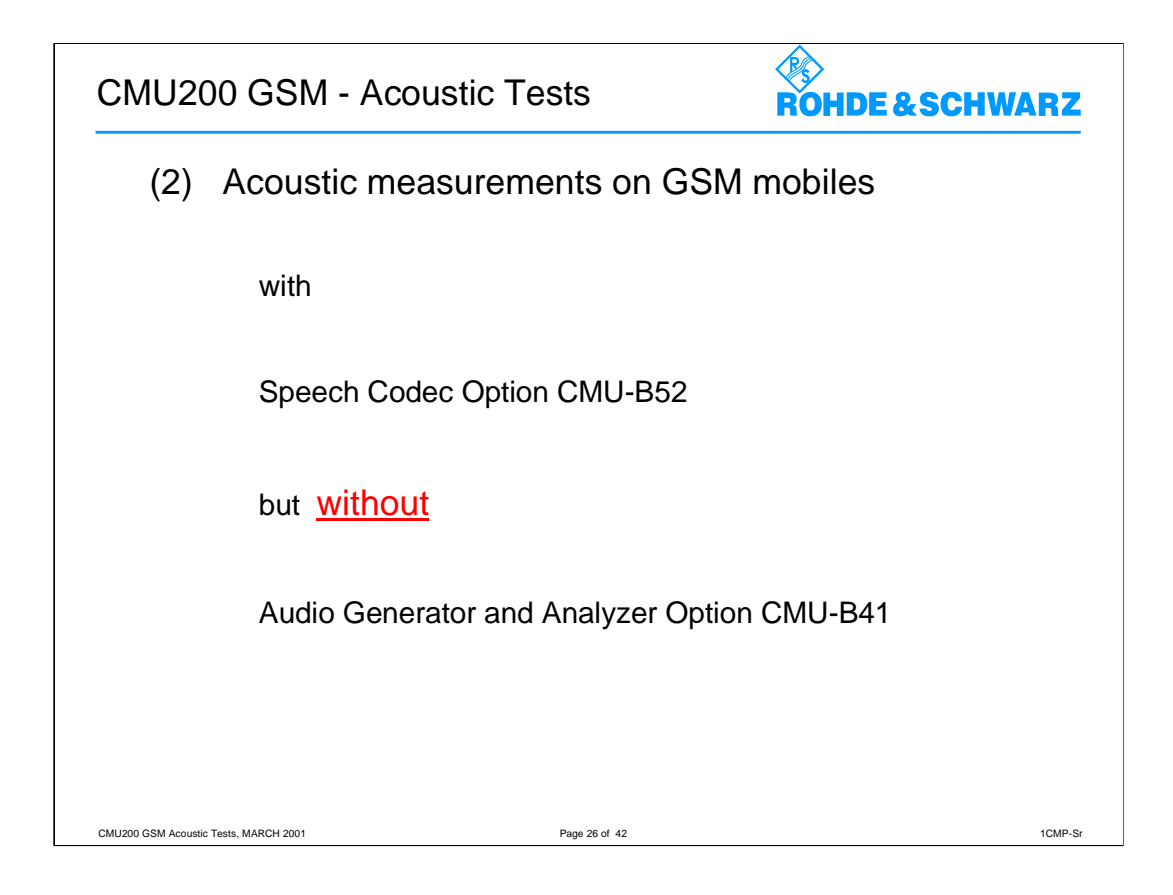

This application is used in type approval tests where highly accurate measurements are required.

Audio measurements are performed in line with GSM 11.10, resp. TS 51.010-1 3GPP Release 4, on special test mobiles which are provided with Digital Audio Interface (DAI).

There is however great interest in testing mobiles without DAI.

Trade journals, consumer test institutes or network operators are particularly interested in measuring and comparing acoustic characteristics of mobile phones. Network operators for instance must be able to check customer complaints or test the quality of supplied phones. A highly accurate test method is also required in the quality assurance of mobiles and for sampling inspection in production facilities.

The typical test setup is peformed in combination with an audio test system, like Audio Analyzer UPL06 and UPL16 with corresponding options and accessories.

These highly accurate acoustic measurements do not require the option

Audio Generator and Analyzer CMU-B41.

If the *Audio Generator and Analyzer* option CMU-B41 is not fitted, the speech codec option CMU-B52 is connected to the 9-pole *SPEECH* (handset) connector on the CMU front panel.

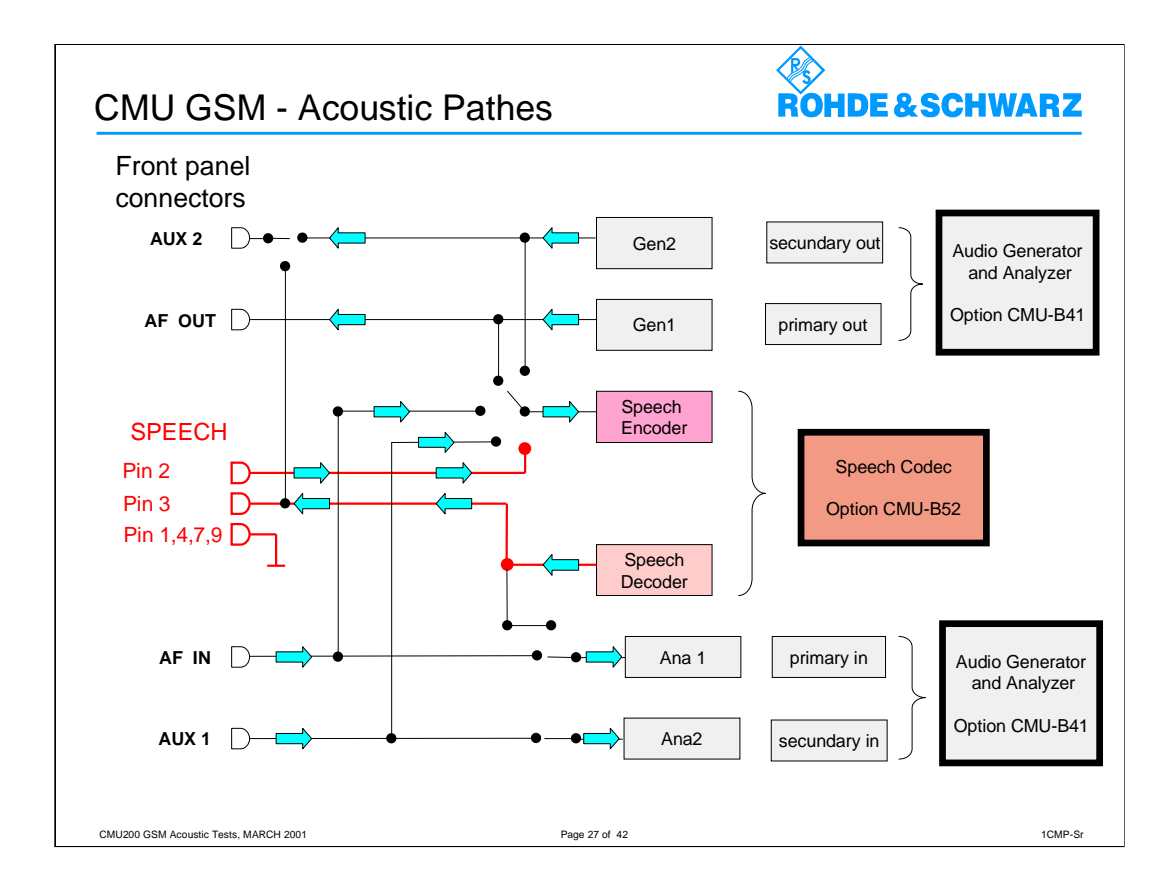

A typical test setup is peformed in combination with an audio test system, like Audio Analyzer UPL16 with corresponding options and accessories.

Such an Audio Analyzer is connected to the CMU200 at the frontpanel connector SPEECH at its corresponding contacts.

The GSM test mobile is driven by CMU200 via the air-interface, connected through the relevant RF frontpanel connector. CMU200 simulates a base station so that a call can be setup.

Two test pathes have to be considered.

In Uplink direction (sending direction):

acoustic input of mobile under test (mice) to decoder output (pin 3)

In Downlink direction (receiving direction):

encoder input (pin 2) to acoustic output of mobile under test (speaker)

Acoustic devices such as an artificial mouth, artificial ear and other accessories are required for these measurements.

| CMU200 - SP                                    | EECH connec  | tor values                                    | ROHDE & SCHWA              | RZ      |
|------------------------------------------------|--------------|-----------------------------------------------|----------------------------|---------|
| Pin Assignme                                   | ent (see CMU | Operating Manual o                            | chapter 8)                 |         |
| Pin 1,4,7,9                                    | Ground       |                                               |                            |         |
| Pin2                                           | Handset In   | for Signaling Unit                            | CMU-B21                    |         |
| Pin 3                                          | Handset Out  | for Signaling Unit (                          | CMU-B21                    |         |
| Pin 5                                          | Handset In   | for 2nd Signaling L<br>or CDMA Signaling Unit | Jnit CMU-B21<br>t for TDMA |         |
| Pin 6                                          | Handset Out  | for 2nd Signaling U                           | Jnit CMU-B21<br>t for TDMA |         |
| Pin 8<br>CMU200 GSM Acoustic Tests, MARCH 2001 | Power Supply | +5VDC, max 100n                               | nA                         | 1CMP-Sr |

see chapter 8 of the CMU200 Operating Manual (Id.No. 1100.4903.12) :

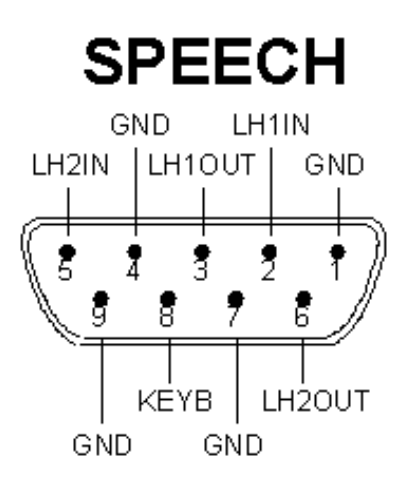

| CMU200 - SPEECH connector                                                      | ROHDE & SCHWARZ                            |
|--------------------------------------------------------------------------------|--------------------------------------------|
| Levels in mode setting "Hands                                                  | et"                                        |
| The following RMS levels correspond                                            | d to the 0dBm0 level.                      |
| Input level (Pin 2):                                                           |                                            |
| using an external generator                                                    | 0.05 Vrms                                  |
| using the internal generator (option C                                         | CMU-B41) 0.5 Vrms                          |
|                                                                                |                                            |
| Output level (Pin 3):                                                          | 0.5 Vrms                                   |
| The given levels may vary approx 10% ir the AD/DA converter used by the speech | n both directions depending on<br>n coder. |
| CMU200 GSM Acoustic Tests, MARCH 2001 Page :                                   | 29 of 42 1CMP-Sr                           |

| CMU200 - SPEECH connector                                                                            | ROHDE & SCHWARZ         |
|----------------------------------------------------------------------------------------------------|-------------------------|
| Levels in mode setting "Handset"                                                                     |                         |
| Full scale levels                                                                                    |                         |
| Full scale is defined as 3.14dBm0.<br>Therefore the maximum input and output levels                  | are:-                   |
| Full scale input level (Pin 2):                                                                      |                         |
| using an external generator<br>using the internal generator (option CMU-B41)                         | 0.072 Vrms<br>0.72 Vrms |
| Full scale output level (Pin 3):                                                                     | 0.72 Vrms               |
| The given levels may vary approx 10% in both direction the AD/DA converter used by the speech coder. | ons depending on        |
| CMU200 GSM Acoustic Tests, MARCH 2001 Page 30 of 42                                                  | 1CMP-Sr                 |

| CMU200 - SPEECH conn                  | ector         | ROHDE & SCHWARZ |
|---------------------------------------|---------------|-----------------|
| Impedances in mode setting "Handset"  |               |                 |
| Input Impedance (Pin 2)               | 10            | )0 kOhm         |
| Output Impedance (Pin 3)              | 10            | ) Ohm           |
|                                       |               |                 |
|                                       |               |                 |
| CMU200 GSM Acoustic Tests, MARCH 2001 | Page 31 of 42 | 1CMP-Sr         |

| CMU200 - SPEECH                                         | H connector                                           | ROHDE & SCHWARZ      |
|---------------------------------------------------------|-------------------------------------------------------|----------------------|
| Audio Delays                                            |                                                       |                      |
| In Uplink direction (send acoustic input of mobile      | ing direction):<br>under test to decoder output (     | oin 3) approx 125ms  |
| In Downlink direction (re<br>encoder input (pin 2) to a | ceiving direction):<br>acoustic output of mobile unde | er test approx 145ms |
| each incl mobile under to                               | est connected                                         |                      |
| CMU200 GSM Acoustic Tests, MARCH 2001                   | Page 32 of 42                                         | 1CMP-Sr              |

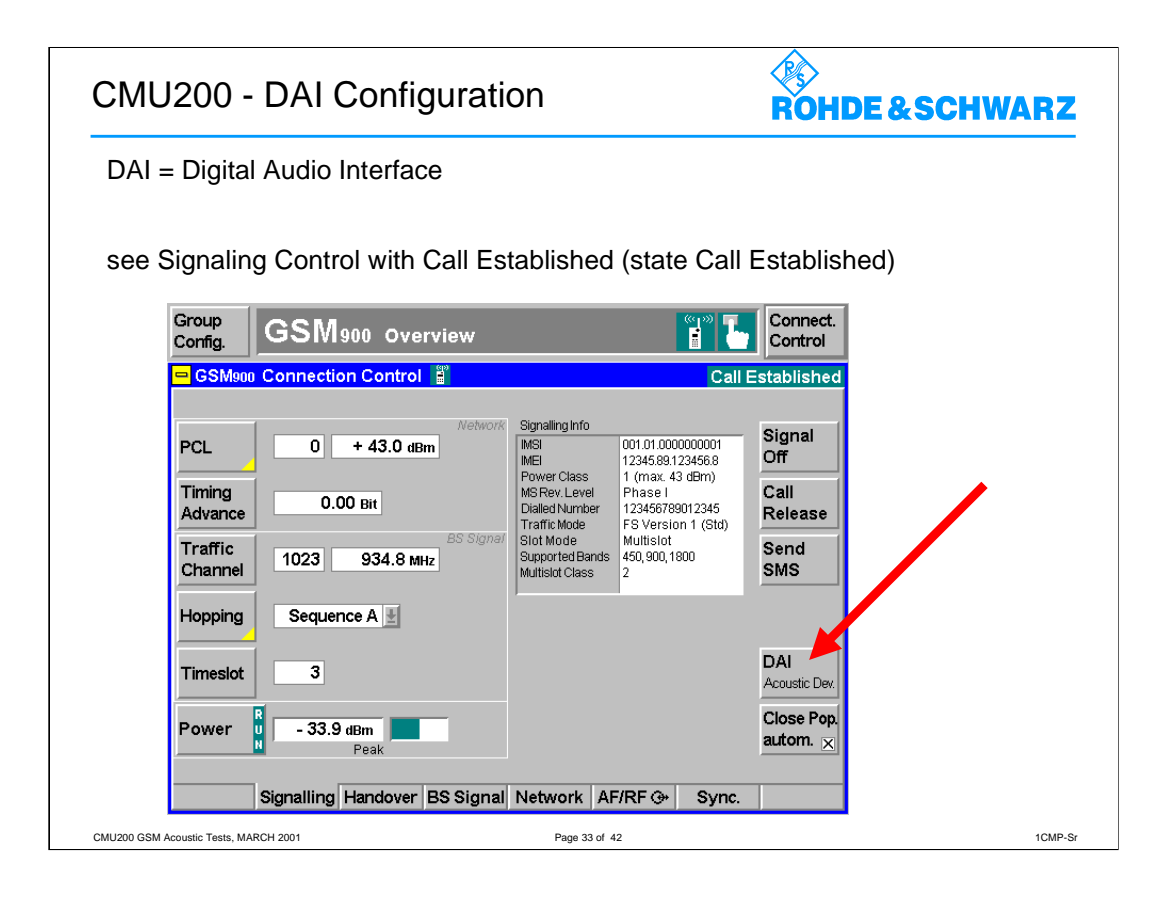

In signaling mode Call Established you can configure the Digital Audio Interface (DAI) of the mobile station provided.

The *DAI Acoustic Dev.* determines the routing of the speech data (DAI of the mobile or internal, ie. normal mode) and which device is being tested (speech codec/DTX functions or A/D and D/A) as follows:

The DAI can be set to one of the following modes:

Normal Normal operation of the mobile(default setting during a call setup)

Decoder Test of speech decoder / DTX functions (downlink)

*Encoder* Test of speech encoder / DTX functions (uplink)

Acoustic Devices Test of acoustic devices and A/D and D/A

When entering the Call Established state, the DAI setting is always Normal.

The other settings must be choosen explicitly after each call setup.

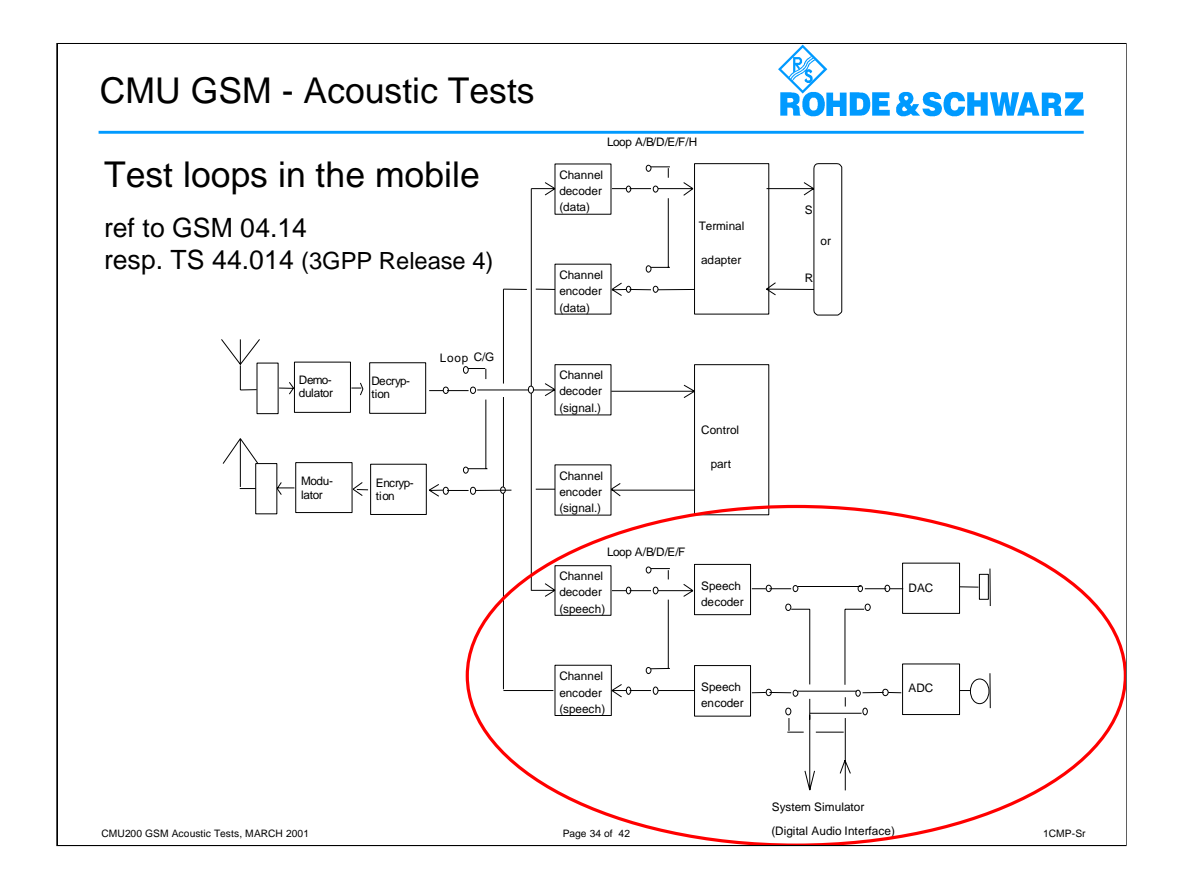

A number of internal test loops are required providing access to isolated functions of the MS without introducing new physical interfaces just for the reason of type approval testing.

The above figure shows a functional block diagram of a reference MS containing the different test loops.

## NOTE:

It should be emphasized that these test loops only describe the functional behaviour of the MS with respect to its external interfaces; physical implementation of the loops is completely left open to the manufacturer.

A particular loop is activated in an MS by transmitting the appropriate command message to the MS.

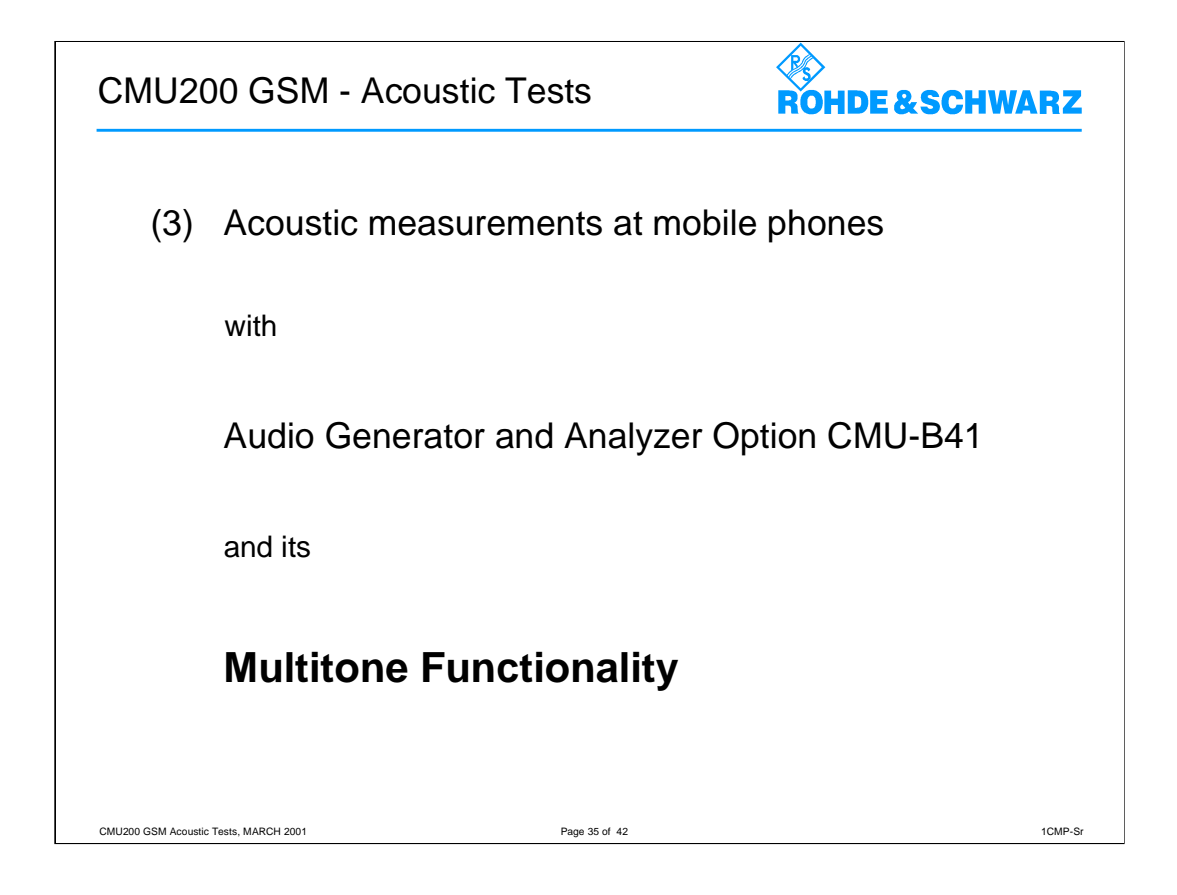

This application is used to perform a subjective quality check of the mice and earphone of a mobile phone.

Special problems are encountered when measuring acoustic characteristics caused by the GSM encoder and decoder algorithms.

In commercial mobiles measurements during normal operation can only be performed via the air-interface with the voice encoder and decoder included.

A so-called vocoder is used to attain the lowest possible data rate, only the filter and fundamental parameters required for signal reconstruction are transmitted, not the actual voice.

The audio generator of option CMU-B41 uses sinwave tones that cover some restrictions on the results measured:

Measurements using sin tones cannot be performed because the static sinwave input signal becomes a more or less stochastic output signal as a result of coding, particularly in the medium and high audio frequency ranges. If, for instance, a tone of approx 2.5 .... 2.7kHz is applied to the mobile phone with a constant sound pressure, the amplitude of the signal obtained at the decoder output varies by approx 20dB which makes the signal unsiutable for measurements.

With frequencies up to slightly above 1kHz the sinwave tone is transmitted with sufficient stability to allow common distortion measurements to be performed at 1kHz using a sinewave signal.

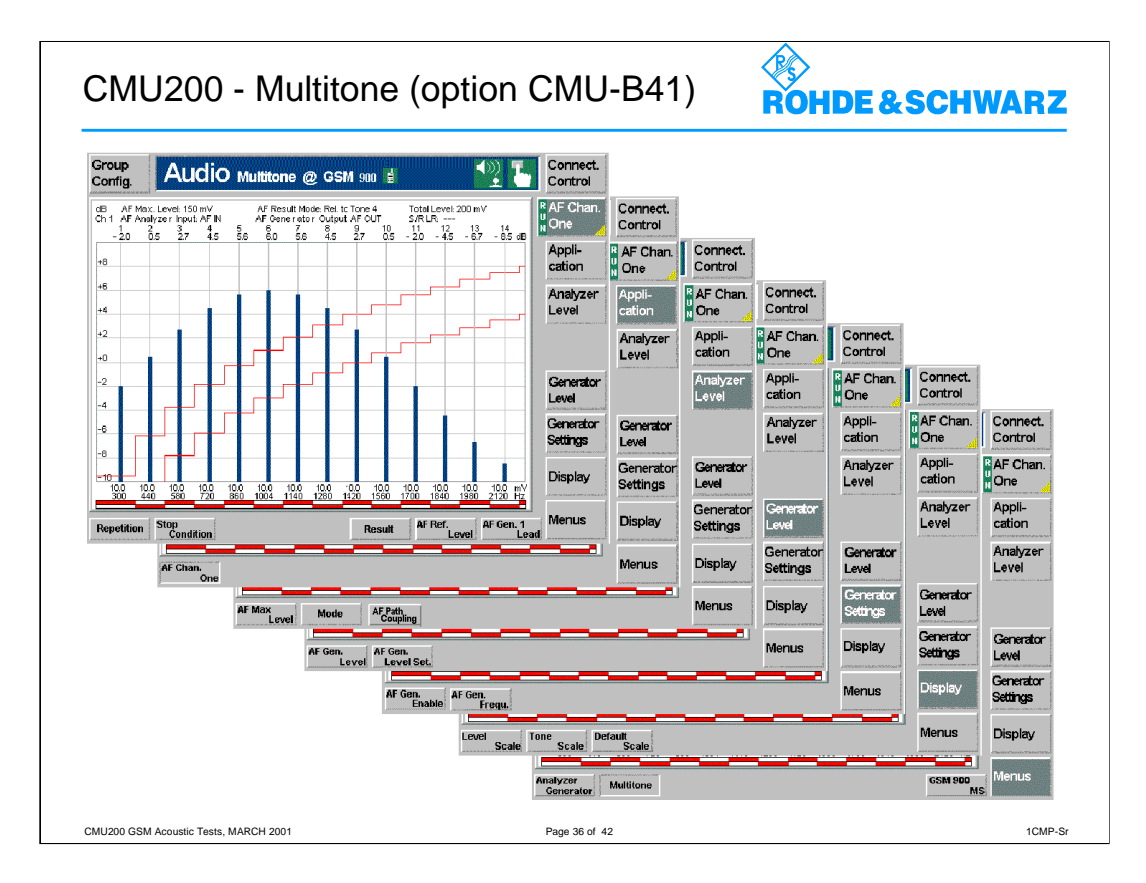

The graphical measurement menu *Multitone* shows the results of the multitone audio measurement.

To perform an *Multitone* measurement, the CMU generates a composite audio signal that represents the superposition of up to 20 individual fixed-frequency tones with configurable frequency and level. An audio signal containing the same tones can be analyzed in a single measurement and displayed in a bar chart.

The *Multitone* measurement is thus a fast method to determine the level of up to 20 different tones at known frequencies and to perform a limit check for all results.

Possible applications are also frequency response and intermodulation measurements.

How wide are the setting ranges?

AF Frequency of test tone10Hz to 15999HzAF Level of test tone0.0V to 5.0V

Each test tone can be enabled(switched on) or disabled(switched off) individually. Further setting possibilities are described in the manual.

The measurement menu *Multitone* is opened via the main menu *Menu Select* (with the associated key at the front of the instrument) or from the *Analyzer/Generator* menu using the *Multitone* hotkey.

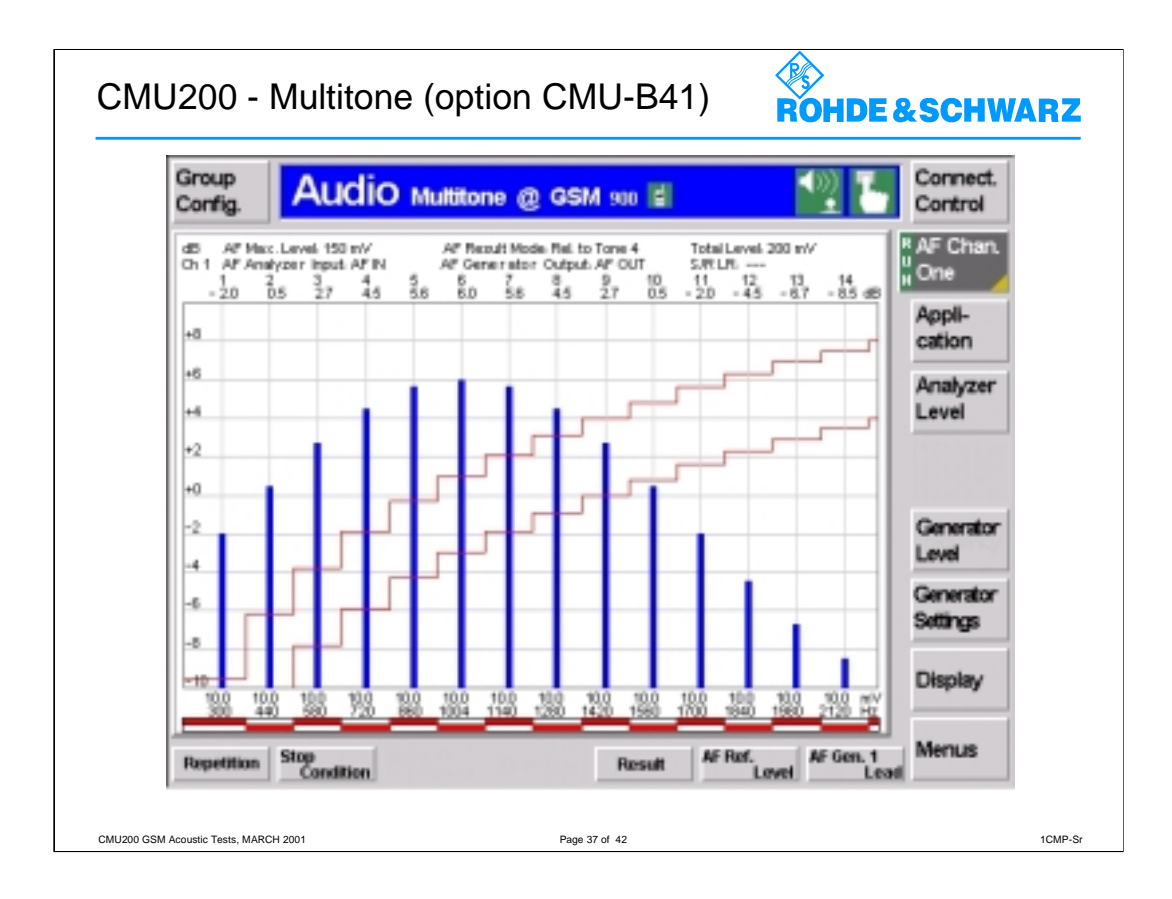

The subsystem *Multitone* measures the level of an audio test signal comprising up to 20 test tones.

The subsystem corresponds to the measurement menu *Multitone* and the associated popup menu *Multitone Configuration.* 

In analogy to the AF Generator and AF Analyzer subsystems explained before, the *Multitone* measurement provides two independent circuits:

- In the first audio channel the audio signals are applied to the connectors AF OUT (output, AF generator signal) and AF IN (input) on the CMU front panel. The first audio channel corresponds to the *Multitone* menu and the associated configuration menu.
- In the second audio channel the audio signals are applied to the connectors AUX 2 (output, AF generator signal) and AUX 1 (input) on the CMU front panel. The secondary audio circuit can **not** be controlled manually.

With the exception of the input and output connectors, the two audio circuits are identical. All remote control commands are analogous.

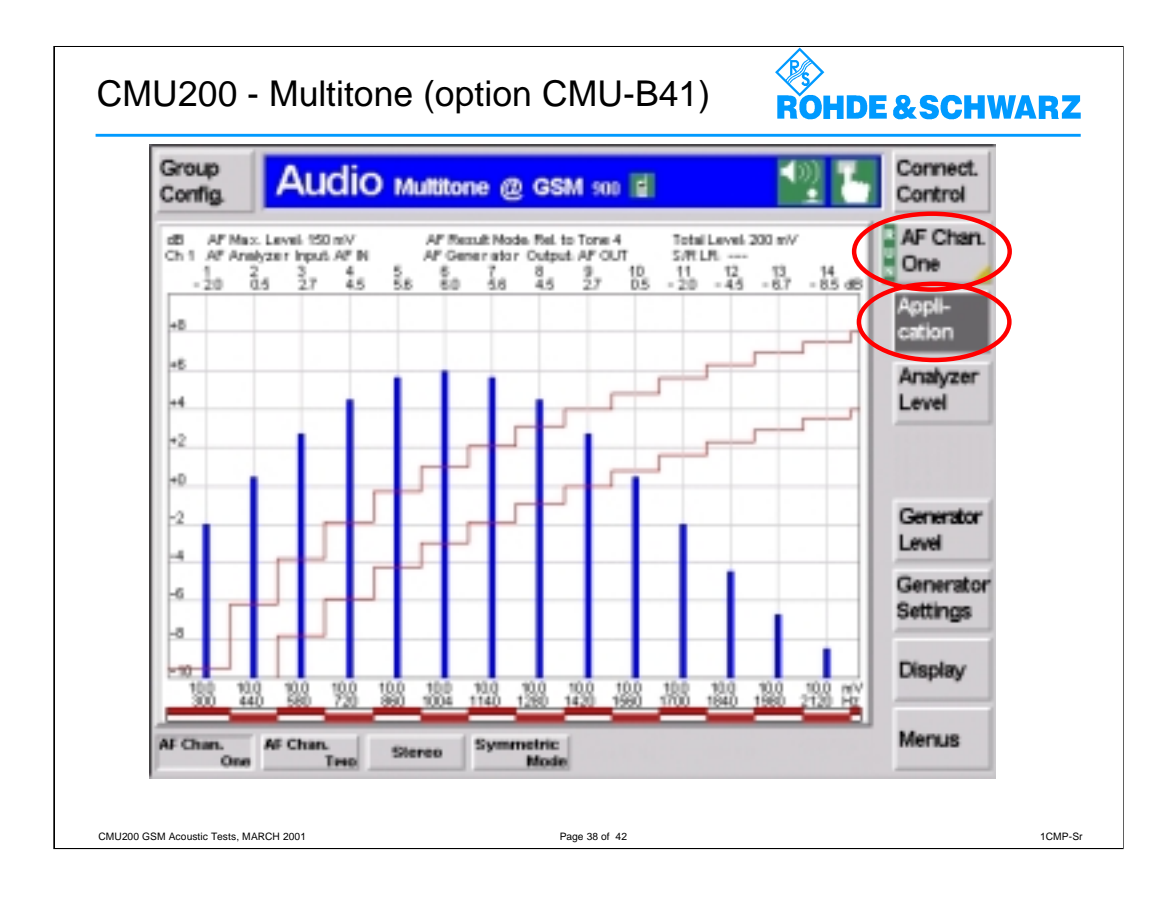

## Application

The *Application* softkey activates one of the applications of the *Multitone* measurement. At present, only one application – *AF Chan. One* – is available.

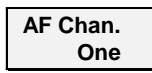

The *AF Chan. One* hotkey selects the *Multitone* measurement on channel one. This means that the audio signals are applied to the connectors AF IN (CMU input) and AF OUT (CMU output) on the front panel. A second audio channel is available in remote control.

## Remote control

Audio channel no. one is identified by the third-level keyword AF1Channel. The second audio channel is identified by AF2Channel.

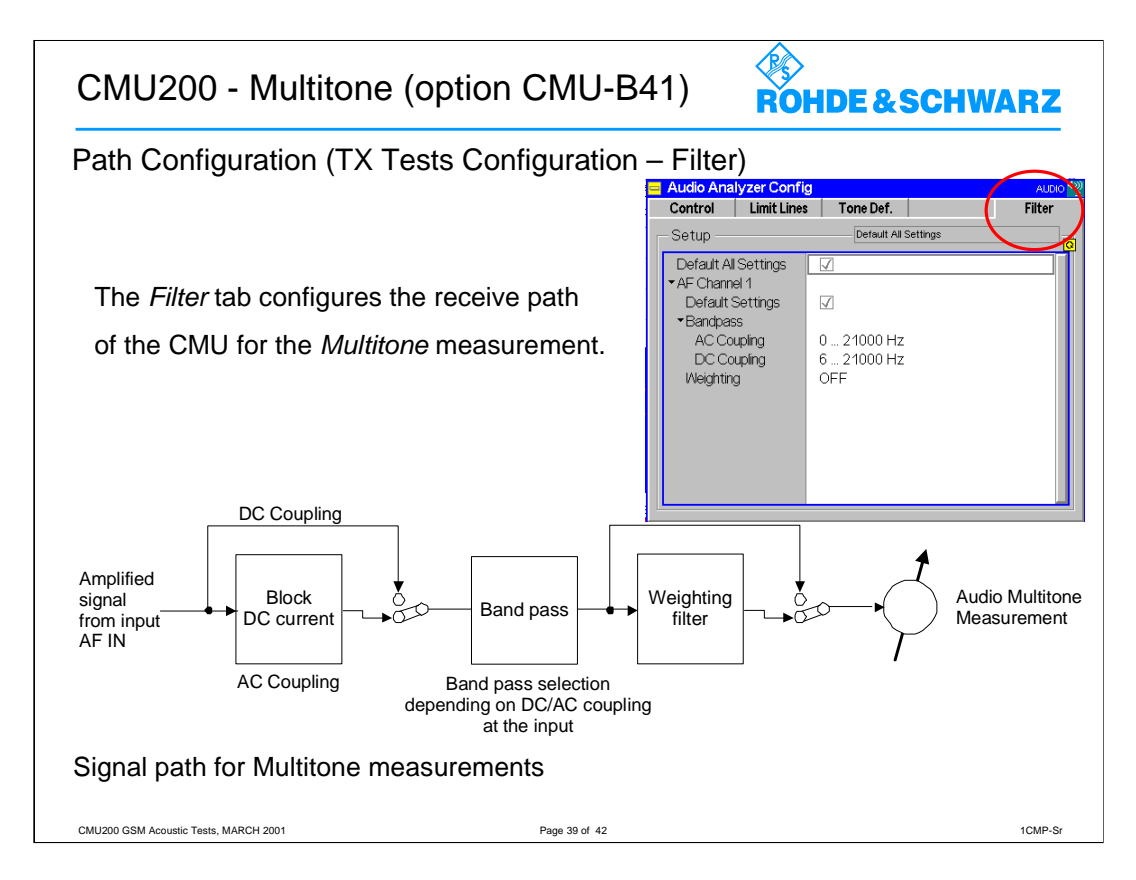

The Filter tab configures the receive path of the CMU for the Multitone measurement.

The audio receive path of the CMU may contain the following filter stages:

| AF Path Coupling | Capacitor stage to block the DC component of the AF input signal including a possible DC offset of the input amplifier. With DC coupling, the complete AF input signal is measured.                                        |
|------------------|----------------------------------------------------------------------------------------------------|
| Weighting        | Weighting filter according to CCITT or C-message weighted filter.                                                                                                    |
| Band Pass        | Audio band pass filter with selectable bandwidth to limit<br>the input frequencies to a definite audio band and eliminate<br>unwanted signal components.<br>The allowed bandwidth depends on the <i>AF Path Coupling</i> . |

The audio results are generated at the end of the audio receive path, after the audio signal has passed all filter stages that are switched on.

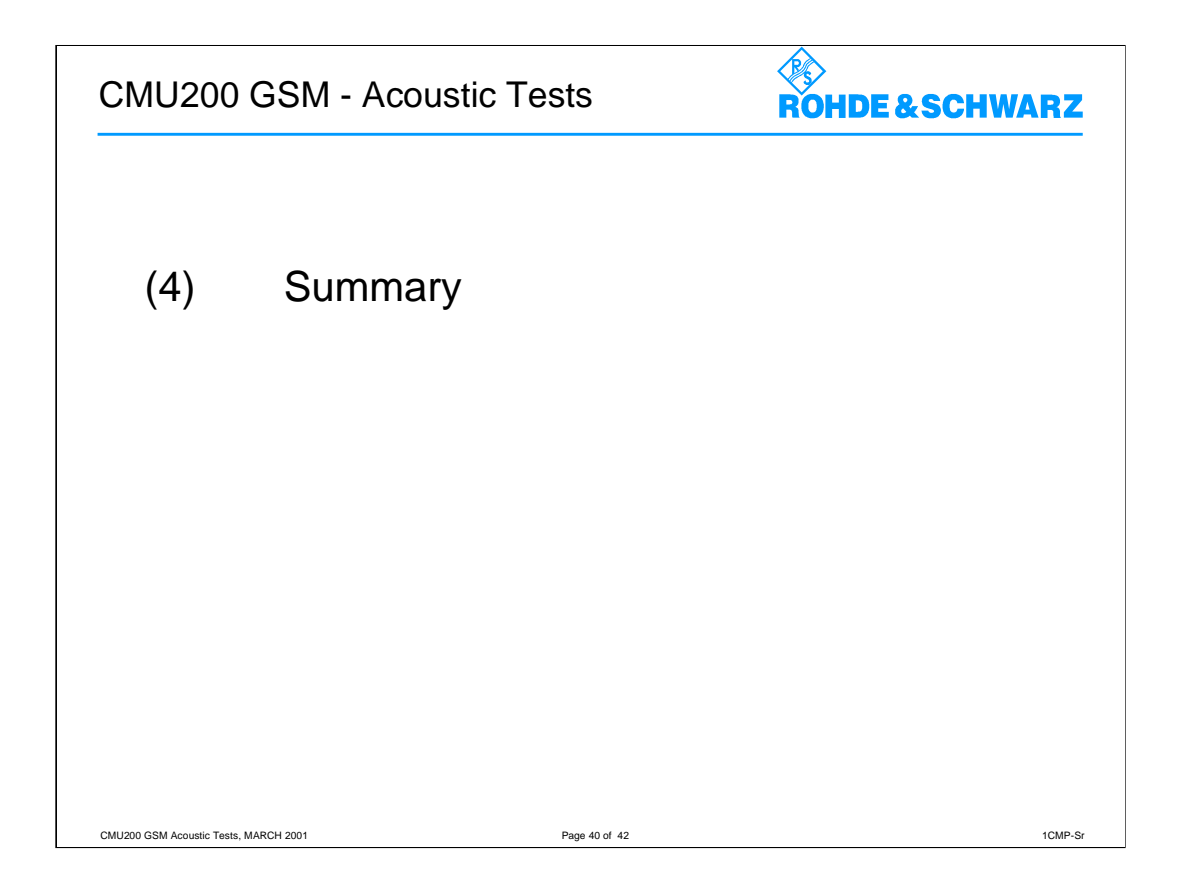

This application is used to perform a subjective quality check of the mice and earphone of a mobile phone.

Special problems are encountered when measuring acoustic characteristics caused by the GSM encoder and decoder algorithms.

In commercial mobiles measurements during normal operation can only be performed via the air-interface with the voice encoder and decoder included.

A so-called vocoder is used to attain the lowest possible data rate, only the filter and fundamental parameters required for signal reconstruction are transmitted, not the actual voice.

The audio generator of option CMU-B41 uses sinwave tones that cover some restrictions on the results measured:

Measurements using sin tones cannot be performed because the static sinwave input signal becomes a more or less stochastic output signal as a result of coding, particularly in the medium and high audio frequency ranges. If, for instance, a tone of approx 2.5 .... 2.7kHz is applied to the mobile phone with a constant sound pressure, the amplitude of the signal obtained at the decoder output varies by approx 20dB which makes the signal unsiutable for measurements.

With frequencies up to slightly above 1kHz the sinwave tone is transmitted with sufficient stability to allow common distortion measurements to be performed at 1kHz using a sinewave signal.

| CMU GSM - Acoustic Tests                                                            | ROHDE & SCHWARZ |  |
|-------------------------------------------------------------------------------------|-----------------|--|
| Products involved                                                                   |                 |  |
| Hardware                                                                            |                 |  |
| Audio Generator and Analyzer                                                        | CMU-B41         |  |
| Speech Codec                                                                        | CMU-B52         |  |
| Signaling Unit                                                                      | CMU-B21         |  |
| Software (at least one of the following ones)                                       |                 |  |
| Software GSM400                                                                     | CMU-K20         |  |
| Software GSM850                                                                     | CMU-K24         |  |
| Software GSM900                                                                     | CMU-K21         |  |
| Software GSM1800                                                                    | CMU-K22         |  |
| Software GSM1900                                                                    | CMU-K23         |  |
| based on sw V3.00 and higher<br>CMU200 GSM Acoustic Tests, MARCH 2001 Page 41 of 42 | 1CMP-Sr         |  |

The option *Audio Generator and Analyzer CMU-B41* also includes the Multitone measurement feature.

The option *Speech Codec CMU-B52* contains Fullrate, Enhanced Fullrate and Halfrate codec.

ETSI documents, eg. GSM 04.08 resp. 3GPP TS 24.008, define "Fullrate Version 1" as Fullrate speech codec and "Fullrate Version 2" as Enhanced Fullrate speech codec.

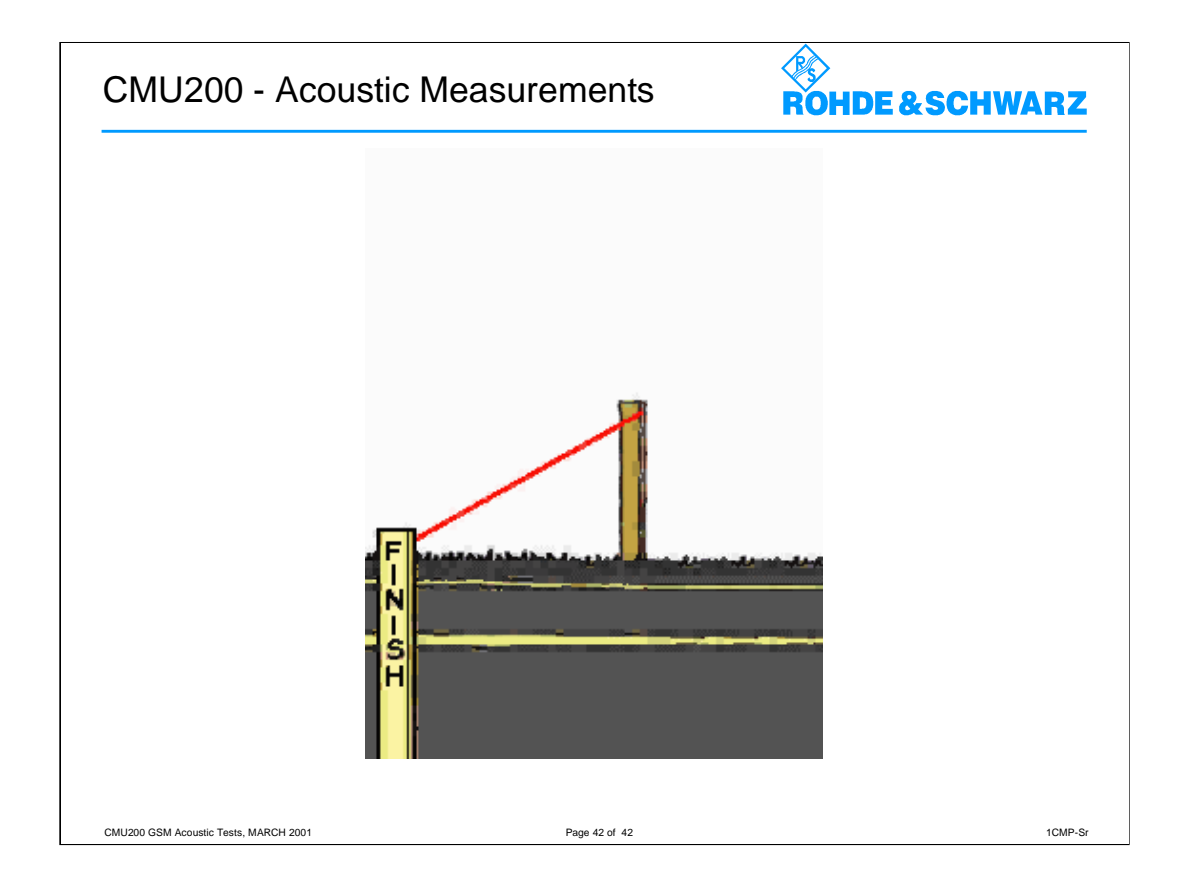